## '문서 24' 서비스 이용자 가이드(민간)

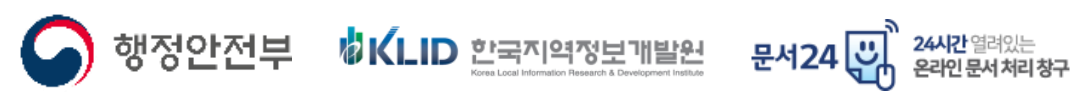

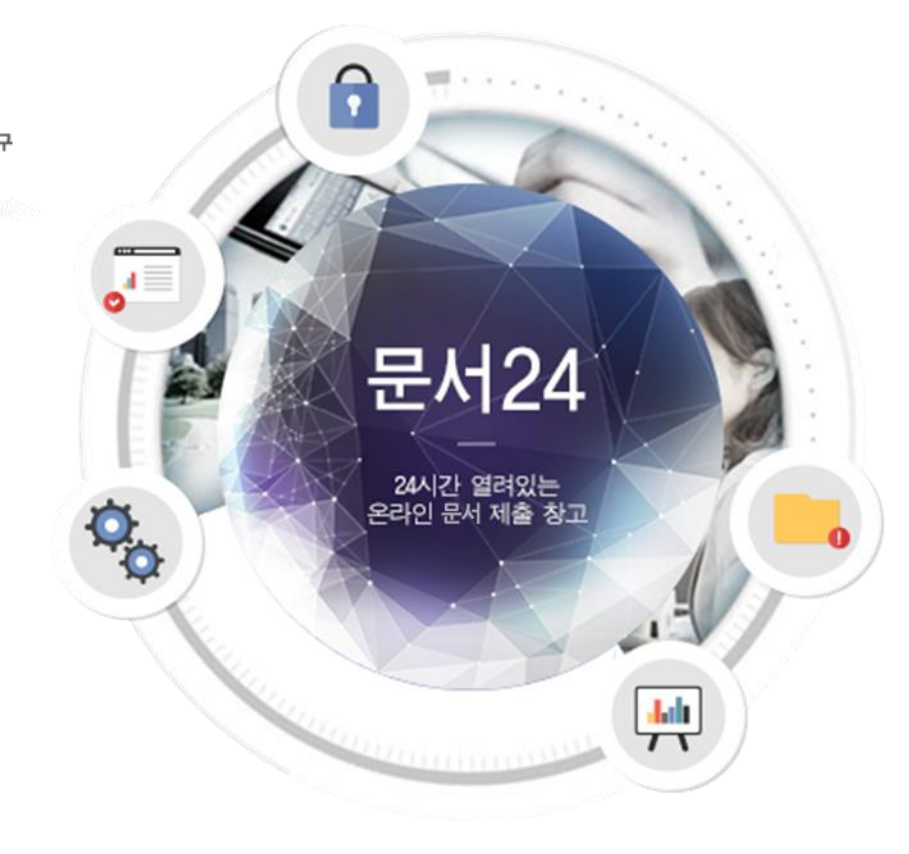

2024.4.25

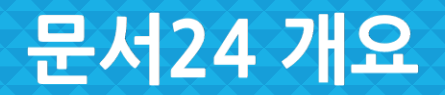

문서24 사용법 안내

#### 문서24는 법인/단체 및 개인 사용자를 대상으로 제공되며 다양한 기능이 존재합니다.

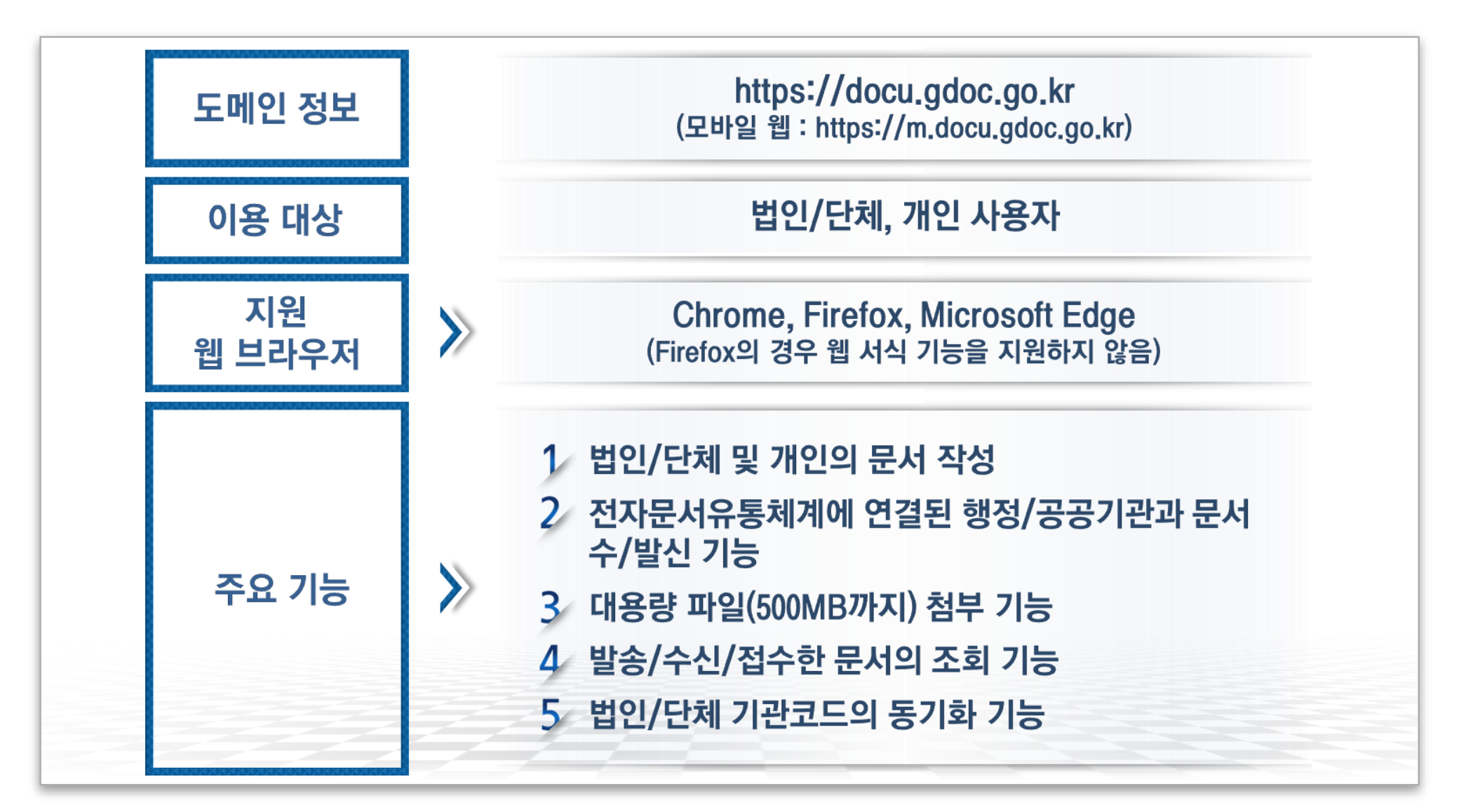

## 문서24 사용 절차

문서24 사용법 안내

#### 문서24를 통해 문서를 보내고 받아볼 수 있으며, 알림 기능을 제공합니다.

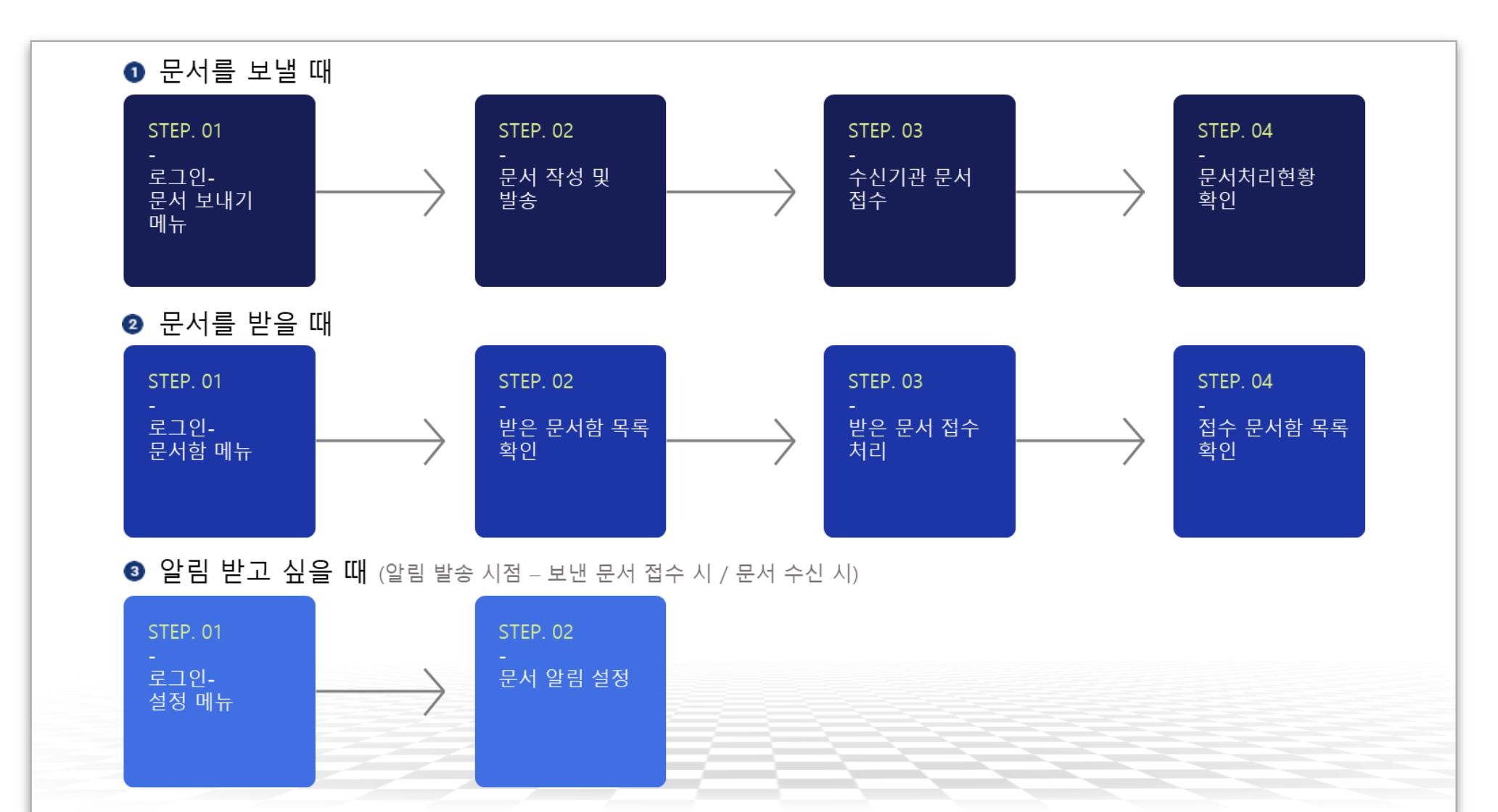

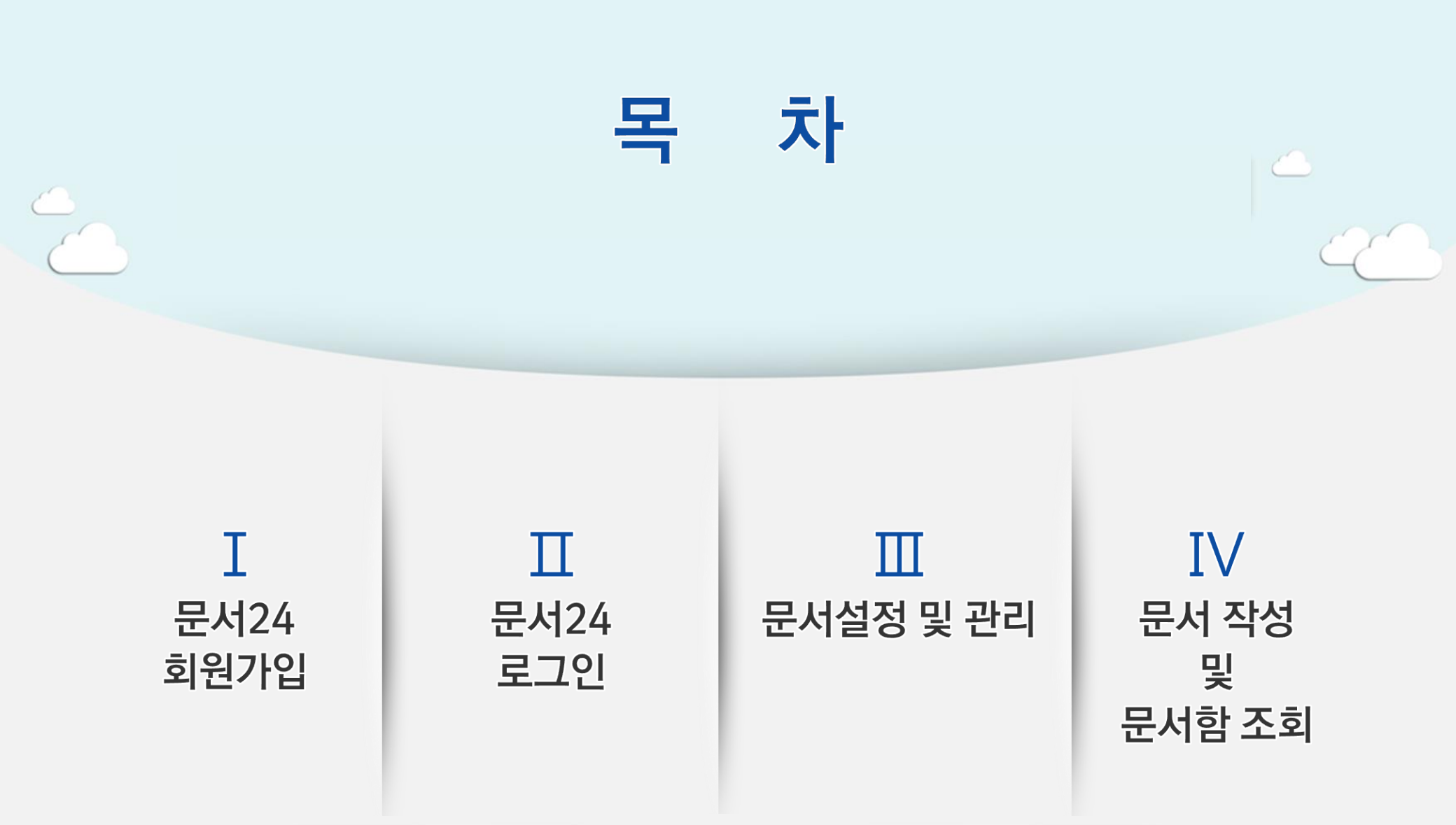

## I. 문서24 회원가입

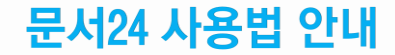

행정안전부

#### 한 줄 공지, 시스템 상태, 알림, 설정, 로그인/로그아웃, 메뉴 선택 등을 제공합니다.

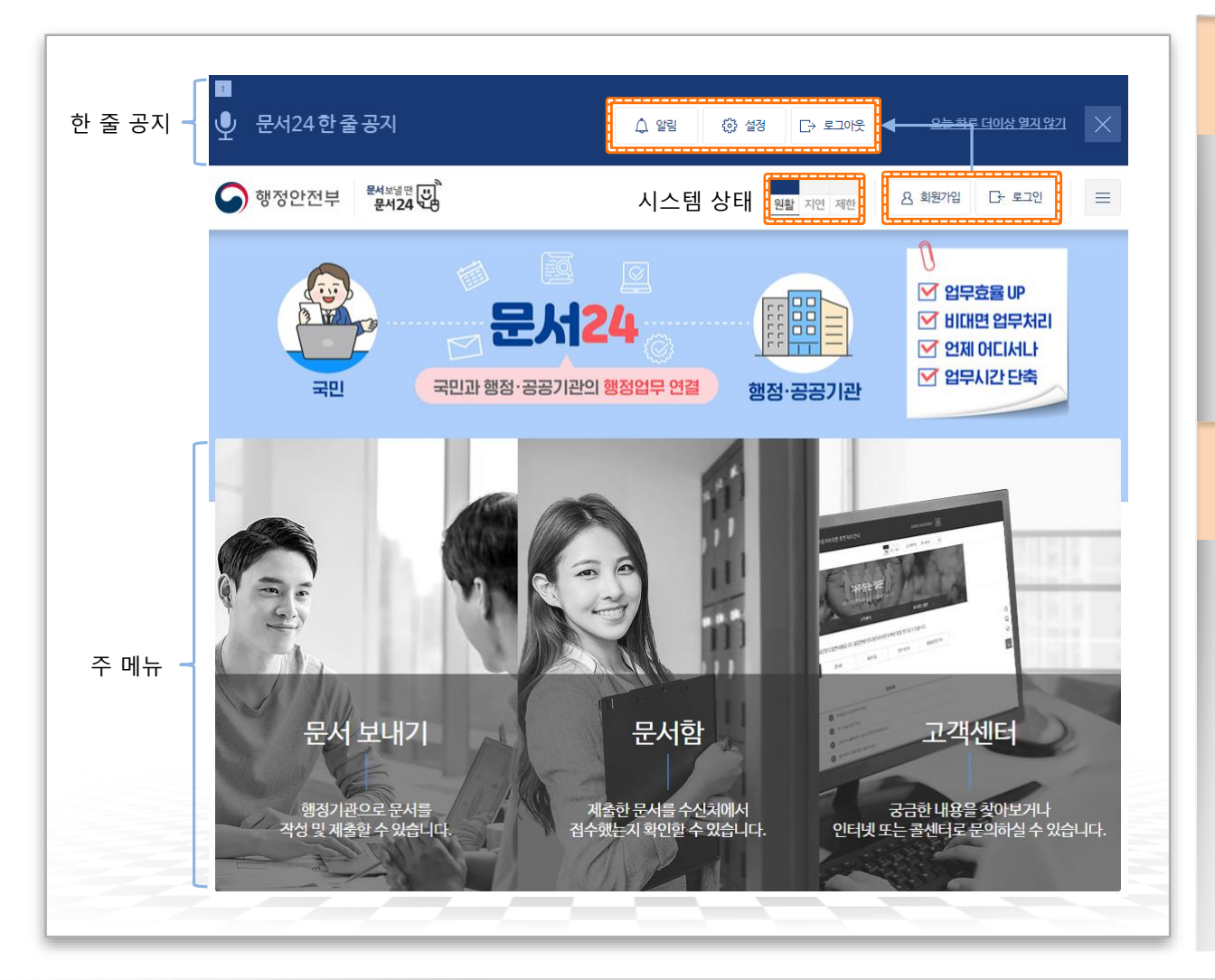

상단 영역

- •한 줄 공지 : 문서24의 주요 공지사항을 표시합니다.
- •시스템 상태 : 원활(남색)/지연(노란색) /제한(흑색)으로 표시됩니다.
- •로그인 여부에 따라 회원가입 또는 알림 및 설정 버튼이 나타납니다.

#### ▶ 주 메뉴

- •문서 보내기 : 행정/공공기관으로 문서를 작성 및 발송하는 기능이며, 로그인이 필요합니다.
- •문서함 : 보낸 문서함, 받은 문서함, 접수 문서함 등을 제공하며, 로그인이 필요 합니다.
- •고객센터 : 자주 묻는 질문, 1:1상담을 제공하며, 1:1상담의 경우 로그인이 필요합니다.

## 회원 가입 - 개인 (1/5)

#### 만 14세 이상, 미만 회원유형 중 선택하여 회원가입을 진행합니다.

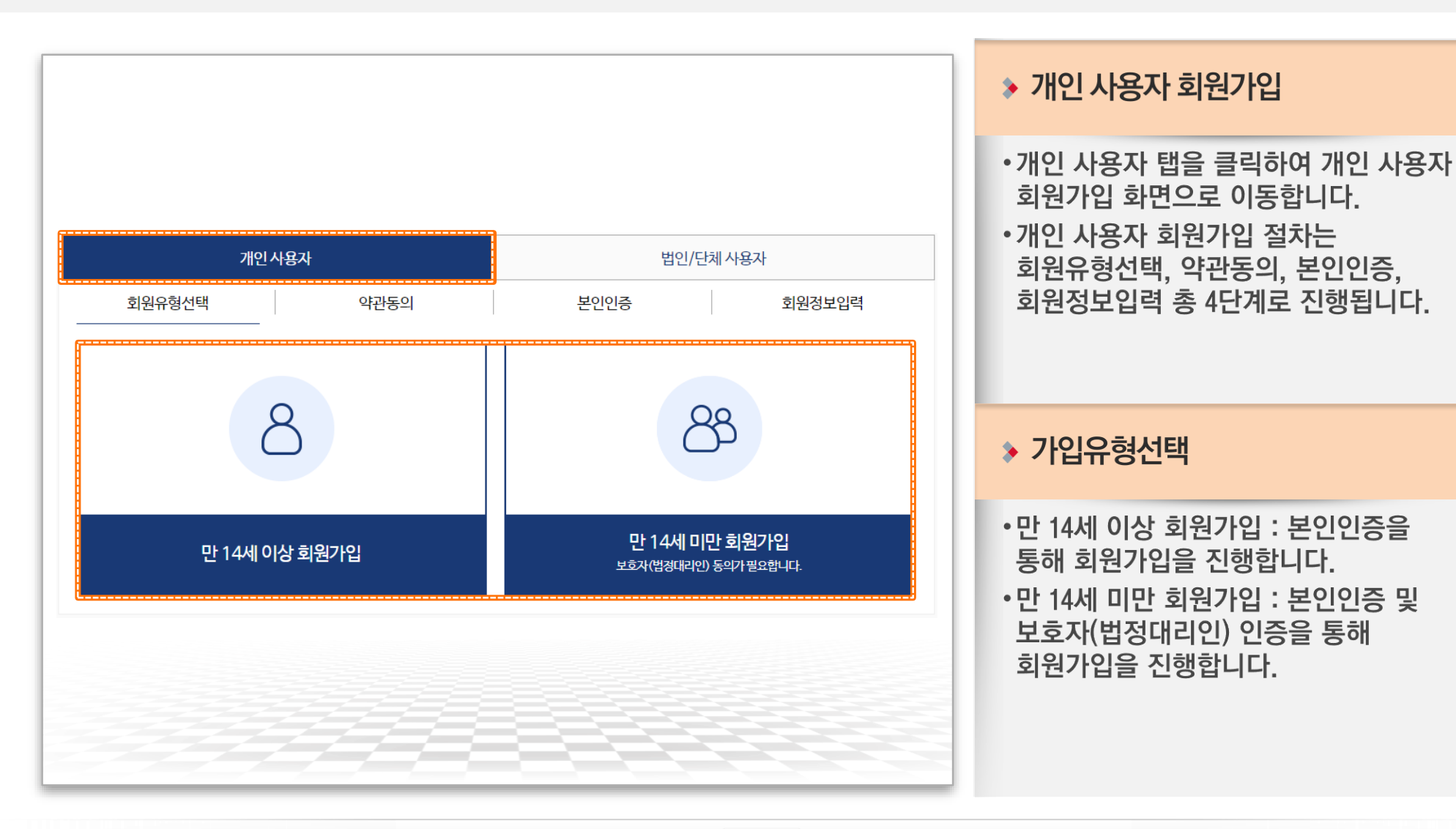

☆KLID 한국지역정보개발원 Kone Log Information Research & Development Institute

## 회원 가입 - 개인 (2/5)

#### 이용약관, 개인정보 수집 및 이용, 문서 수신 동의 후 회원가입을 진행합니다.

| 개               | 인사용자                                                                                                    | 법인/단체사                                                                                                    | 용자                          | ▶ 약관동의                                                           |
|-----------------|----------------------------------------------------------------------------------------------------|----------------------------------------------------------------------------------------------------|-----------------------------|------------------------------------------------------------------|
| 회원유형선택          | 약관동의                                                                                                    | 본인인증                                                                                                    | 회원정보입력                      |                                                                  |
| 이용약관, 개인정보 수주   | 십 및 이용, 문서수신, 보호자(법정(                                                                                                    | 내리인)에 모두 동의합니다.                                                                                                    | 모두동의 🕢                      | 모두 동의 시<br>다음단계 진행                                               |
| 이용약관 등의*        | 제1장 충식<br>제1소(목작)<br>본 약은은 문서24 (이하 "당 사이트")가<br>용자와 당 사이트의 권리, 의무, 책임사와<br>제2소(용어의 장의)<br>는 전쟁복사, 사람의는 Cale 보이는 ct                  | 제공하는 모든 서비스(이하 "서비스")의 이용소건 및 절<br>I가 기타 필요한 사항을 규정함을 목적으로 합니다.<br>8년 가스-1년                                                          | ti, 0 ▼<br>▼                | •내용을 모두 확인 후 동의 버튼을<br>체크하여 다음 단계로 이동합니다.<br>※만 14세 미만 회원 가입의 경우 |
| 개인정보 수집 및 이용등의  | 1. 개인정보의 수집 및 이용 목적<br>행정안전부 문서24 시비스는 다음 목적<br>니다.<br>- 회원가입 및 관리 : 회원 가입의사 획<br>용 방지, 안 14세 미만 마동의 개인정보<br>- 문서 직상 빛송 : 입력한 사용자 정보 | 을 위하여 정보주체의 동의하에 개인정보를 수집 및 미<br>인, 본인 식별 인증 및 사용자 정보 등록-수정, 서비스<br>처리 시 보호재법정대리인의 동의 여부 확인, 고승 처<br>를 문서 작성 시 적용해 문서 내용 구성 및 수신처로 발 | 용합<br>2-2501<br>1<br>5-5    | 보호자(법정대리인) 동의가 필요합니다.                                            |
|                 | <ul> <li>····································</li></ul>                                                                              | 2 <u>2</u>                                                                                                    | 동의 🕗                        |                                                                  |
| 문서 수신 동의*       | 회원가입이 완료된 사용자의 경우 행정<br>송한 문서는 사용자의 문서24 계정의 문<br>부할 권리가 있으며, 거부 시에는 서비스                                                             | 공공기관에서 문서24 계정으로 문서를 발송할 수 있으<br>서함으로 수신됩니다. 사용자는 문서 수신에 대한 동의<br>이용이 제한될 수 있습니다.                                                    | 며,발<br>즐거                   |                                                                  |
|                 | ○ 개인 사용자<br>- 사용자가 행정·공공기관으로 발송한                                                                                                    | t 문서에 대한 회신 문서                                                                                                    | <b>•</b>                    | ▶ 처음으로                                                           |
| 14세 미만 회원가입     | 坐 문서 수신 동의 다운로드                                                                                                    |                                                                                                    | 동의 🕗                        |                                                                  |
| 보호자(법정대리인) 동의 ' | 만 14세 미안 아동이 당 사이트의 서비스<br>대하여 보호자(법정대리인)의 동의여부                                                                                      | 노를 이용하기 위해 필요한 최소한의 개인정보를 제공하<br>를 확인하는 동의서입니다. 개인정보보호법에 의하여 (<br>를 받으려면 보호자(법정대리인)의 동의를 받아야 합니                                      | 는 것 등.<br>! 14세 다<br>다. 이 경 | •처음으로 버튼을 클릭할 경우                                                 |

## 회원 가입 - 개인 (3/5)

#### 만 14세 이상, 미만에 따른 본인인증을 완료하여 회원가입을 진행합니다.

![](_page_8_Figure_3.jpeg)

행정안전부

## 회원 가입 - 개인 (4/5)

#### 이메일 아이디 또는 카카오/네이버 아이디로 가입 중 선택하여 회원가입을 진행합니다.

![](_page_9_Figure_3.jpeg)

05

## 회원 가입 - 개인 (5/5)

#### 카카오 및 네이버 아이디로 가입하는 경우 다음과 같은 개인정보 제공 동의 과정을 거치게 됩니다.

![](_page_10_Figure_3.jpeg)

#### ▹ SNS 연동 회원 가입

- •각 연동 화면에서 동의하면 문서24에 연동되어 로그인 방식이 결정 됩니다.
- 카카오나 네이버 아이디로 가입한 경우, 가입 시 선택한 방식으로만 로그인할 수 있습니다.

![](_page_10_Picture_9.jpeg)

## 회원 가입 - 법인/단체 (1/3)

💪 행정안전부

#### 사업자등록번호 중복 확인 후 대표사용자 또는 업무관리자로 회원가입을 진행합니다.

|                          |                                     |                     | ▶ 법인/단체 회원가입                                                                                                    |
|--------------------------|-------------------------------------|---------------------|----------------------------------------------------------------------------------------------------|
| 사업자등록번호 중                | 개인사용자 복확인 약관동의                      | 법인/단체 사용자<br>회원정보입력 | •법인/단체 사용자 탭을 클릭하여<br>법인/단체 사용자 회원가입 화면으로<br>이동합니다.<br>•법인/단체 사용자 회원가입 절차는                                                                                 |
| 사업자등록번호 중복 확인<br>법인/단체명* | 법인/단체명 사업자등록번호 *                    | 사업자등록번호 중복 확인       | 사업자등록번호 중복 확인, 약관동의,<br>회원정보입력 총 3단계로 진행됩니다.                                                                                                    |
| 사업자등록번호<br>중복 리스트        | 법인/단체명<br>※ 중북 확인 버튼 클릭 시 확인 가능합니다. | 회원상태 전화번호           | 사업자등록번호 중복확인                                                                                                    |
| 법인/단체 가입 구분              | ※ 중복 확인 버튼 클릭 시 확인 가능합니다.           |                     | <ul> <li>·대표사용자가 존재하지 않는 경우<br/>대표사용자로 가입이 가능합니다.</li> <li>·대표사용자가 존재하거나 동일한<br/>사업자등록번호의 사용자 중 인증서가<br/>등록된 사용자가 존재하는 경우<br/>업무관리자로 가입이 가능합니다.</li> </ul> |

## 회원 가입 - 법인/단체 (2/3)

#### 이용약관, 개인정보 수집 및 이용, 문서수신 동의 후 회원가입을 진행합니다.

| 사업자등록번호 중복 확인        | !                                                                                           | 약관동의                                                                                                    |                                                    | 회원정보                                                          | 입력        |
|----------------------|---------------------------------------------------------------------------------------------|----------------------------------------------------------------------------------------------------|----------------------------------------------------|---------------------------------------------------------------|-----------|
| 이용약관, 개인정보 수집 5      | 빛 이용, 문서 수신                                                                                 | 에 모두 동의합니다.                                                                                                    |                                                    | ſ                                                             | 모두동의 🕑    |
| 이용약관 동의*             | 제1장 충칙<br>제1조(목적)<br>본 약관은 민·관간 전<br>비스기의 이용조건 및<br>을 목적으로 합니다.<br>제조(Calol Note<br>이용약관 다음 | 러자문서유통 창구인 문서24 (이하 *<br>실 절차, 이용자와 당 사이트의 권리,<br><sup>2</sup> 로 <u>로드</u>                                              | 당 사이트"가 제공하는<br>의무, 책일사항과 기타 필                     | 고든 서비스(이하 "서<br>(요한 사항을 규정함                                   | ·<br>동의 🕑 |
| 개인정보 수집 및 이용 동의<br>• | 1.개인정보의 수집<br>형정안전부 문서24<br>니다.<br>- 회원가입 및 관리<br>용 방지, 만 14세 미<br>사용자 관리                   | 및 이용 목적<br>서비스는 다음 목적을 위하여 정보<br>리 : 회원가입 의사 확인, 본인 식별·인<br>만 아동의 개인정보 처리 시 법정대리<br>시작은 사이지 지나는 유사지사사<br>집 및 이용 동의 다운로드 | 주체의 동의하에 개인정<br>이중 및 사용자 정보 등록<br>이인의 동의 여부 확인, 고  | 로를 수집 및 이용합<br>수정, 서비스 부정이<br>중 처리, 서비스 부정<br>· · · · 나라그 비 · | 동의 📿      |
| 문서 수신 동의 •           | 회원가입이 완료된 /<br>승한 문서는 사용자<br>부할 권리가 있으며,<br>이 개인 사용자<br>- 사용자가 행정·중                         | 사용자의 경우 행정 공공기관에서 8<br>의 문서24 계정의 문서법으로 수신한<br>거부 시에는 서비스 이용이 제한될<br>공공기관으로 발송한 문서에 대한 회                                | 2서24 계정으로 문서를<br>빕니다. 사용자는 문서 수<br>수 있습니다.<br>신 문서 | 발송할 수 있으며, 발<br>신에 대한 동의를 거                                   |           |
|                      | 丞 문서 수신 동                                                                                   | 의다운로드                                                                                                    |                                                    |                                                               | 동의 🕢      |

▶ 약관동의

- •이용약관, 개인정보 수집 및 이용, 문서 수신 동의가 필요합니다.
- •모두 동의 후 다음 버튼을 클릭하여 회원정보입력 단계로 이동합니다.

## 회원 가입 - 법인/단체 (3/3)

행정안전부

G

#### 아이디로만 가입 가능하며, 관리자 승인 후 로그인할 수 있습니다.

| 범명 문서24 문화                                                              | <u> 양화</u> 지역                                                                                                    | 건 제한 <u>유</u> 회원가입 금~ : | 222                   | 주소겁색                                                                                                    | 3 | 회원정보 입력                                                                                                    |
|-------------------------------------------------------------------------|----------------------------------------------------------------------------------------------------|-------------------------|-----------------------|----------------------------------------------------------------------------------------------------|---|----------------------------------------------------------------------------------------------------|
| 가<br>사업자등록번호 중복<br>원가입으로 언제 어디<br>가입구분<br>아이디 •<br>법인/단체명 •<br>대표자 이름 • | II인 사용자<br>: 확인 약관동의<br>다시나 24시간 문서를 보내고 받고!!<br>대표 사용자<br>4-16자의 영문 소문자, 숫자와 만 조합사용 가능<br>문서24<br>** 중순역 설립근가? 관기에 해당는 기근은 전자문서함시스템/비대다://p.doc.gdc.go.k/<br>대표자 이름을 입력하세요.<br>** 수산기준에서 문서24의 기준을 결약하실력 사용됩니다.<br>9 ~ 12자의 영문, 숫자, 특수문자를 조합하여 입력하세요. | 법인/단체 사용자<br>           | 성 항역입니다.              | 도교정부스, 건강형 압당해야 광력해야/가려답다.         주소       이야요         여 4-8년 표. 2001 [0년 표.표명하 [12년 월 만하 [19] 해야 4년. <b>3.26</b> (20) 4-8년 표. 2001 [0년 표.표명하 [12년 월 만하 [19] 해야 4년. <b>7.2 9.20</b> (20) 4-8년 표. 400 [10] 월 만하 [10] 행하 4년. <b>7.2 9.20</b> (20) 4-8년 표. 400 [10] 월 만하 [10] 행하 4년.         (11) 전 <b>7.2</b> (12) 전 <b>1</b> (10] 월 만 표. 11 (10] (10] 원 만         (12) 전       전 월 만 전 월 만 하 (12) (12) (12) (12) (12) (12) (12) (12) |   | 법인/단체 사용자는 아이디/패스워드<br>방식으로만 가입이 가능합니다.<br>* 대표사용자로 가입하는 경우 인증서<br>등록이 필수사항입니다. 인증서는 사업지<br>범용 공동인증서 및 사업자<br>금융기관용(은행/신용카드/보험용)<br>공동인증서만 등록 가능합니다. |
| 비밀번호 확인 *                                                               | 비밀번호를 다시 입력하세요.                                                                                                    | 주소*                     | 상세주소를 입락              | นุ่อ/ฟ.ค.                                                                                                    |   |                                                                                                    |
| 사업자구분*<br>사업자등록번호*                                                      | <ul> <li>법인</li> <li>단체</li> <li>개인</li> <li>임대</li> <li>888-88-888888</li> </ul>                                                                                                    | 이메일*                    | 입력한이메일로<br>선택 > -     | 로 인증번호가 받송되므로 정확히 입력하세요.                                                                                                    | 3 | 가입 승인 절차                                                                                                    |
| 법인등록번호                                                                  | 회원가입 완료 후에는 변경이 불가합니다.                                                                                                    | 신와민오*                   | ※ 하위 업무 관리자에게         | 공유철 수 있습니다.                                                                                                    |   |                                                                                                    |
|                                                                         |                                                                                                    | 휴대폰번호                   | 선택 		 -<br>※문서알림동의시필4 |                                                                                                    | • | 가입 시 입력한 사업자등록번호, 법인                                                                                                    |
|                                                                         |                                                                                                    | 팩스번호                    | 선택 🗸 -                | · •                                                                                                    |   | 등록번호 등을 문서24 관리자가 적합한                                                                                                    |
|                                                                         |                                                                                                    | 홈페이지                    | 홈페이지 주소를              | 를 입력하세요.                                                                                                    |   | 지 확인하여 승인 또는 반려 처리합니다                                                                                                    |
|                                                                         |                                                                                                    | 문서 알림 설정                | 문서 발신 시<br>※문서알림설정시키키 | 알림 (접수, 지연, 미전송) - 문서 수신 시 알림 (수신, 배부)<br>반오루으로 알림이 발송되며, 카카오루 제정이 없거나 문서 24 카카오루 제설의 알림푸를 자단할 경우 문자로 발송됩니다.                                                                                                    |   | 승인 내용은 가입 시 입력한 이메일                                                                                                    |
|                                                                         |                                                                                                    | 인증서 등록 *                | 인증서를 등록히              | 하세요. 연중서 등록                                                                                                    |   | 주소로 전달됩니다.                                                                                                    |
|                                                                         |                                                                                                    | 처음으로                    |                       | 시장                                                                                                    |   |                                                                                                    |

## Ⅱ. 문서24 로그인

![](_page_14_Picture_1.jpeg)

## 로그인 - 개인 (1/2)

행정안전부

#### 아이디/패스워드, 카카오 및 네이버, 디지털원패스를 선택하여 로그인합니다.

![](_page_15_Figure_3.jpeg)

## 로그인 - 개인 (2/2)

#### 간편인증 또는 모바일 신분증, 공동인증서를 선택하여 로그인합니다.

![](_page_16_Figure_3.jpeg)

#### ▶ 개인사용자 로그인

- •간편인증 : 카카오톡, 네이버, 토스, 페이코 등을 통해 인증된 정보로 로그인 하는 방식입니다.
- •모바일 신분증 : 모바일 신분증을 통해 인증된 정보로 로그인 하는 방식입니다.
- •공동인증서 : 개인용 공동인증서를 통해 인증된 정보로 로그인 하는 방식입니다.

#### 문서24 사용법 안내

## 로그인 - 법인/단체 (대표사용자)

💪 행정안전부

#### 아이디/패스워드, 공동인증서 방식 중 선택하여 로그인합니다.

|    |                                                                                                  |                                         |                              |                           | 대표사용자                                                                                                    |
|----|--------------------------------------------------------------------------------------------------|-----------------------------------------|------------------------------|---------------------------|----------------------------------------------------------------------------------------------------|
| 개인 | 사용자                                                                                              | ţ                                       | 법인/단체 사용자                    |                           |                                                                                                    |
|    | 문서24에 오신<br>• 대표사용자 입무관리자<br>아이디를 입력하세요.<br>비밀번호를 입력하세요.                                         | 걸 환영합니다!<br>이 부서(일반업무) 사용자              | 21                           | ・人<br>そ<br>ス<br>・ロ        | 사업자 등록번호의 대표사용자 계정이<br>존재하지 않을 경우 문서 송수신에<br>예약이 발생합니다.<br>대표사용자는 인증서 등록이 필수입니다.                                         |
|    |                                                                                                  | )공동인증서                                  |                              | ۶                         | 대표사용자 로그인                                                                                                    |
|    | 아직 문서24 회원이 아니신가요?<br>언제 어디서나 온라인으로 문서를 행정기관에<br>아이디/비밀번호가 기억나지 않으세요?<br>회원가입시 입력하신 정보로 아이디와 비밀번 | 제출하고 받는 서비스를 이용하실 수 S<br>호를 찾으실 수 있습니다. | 있습니다. 회원가입 :<br>아이디/비밀번호찾기 : | • [<br>중<br>※ 공<br>기<br>로 | 대표사용자는 아이디/패스워드,<br>공동인증서 방식으로 로그인 가능합니다.<br>공동인증서 로그인 시 사업자 범용<br>동인증서 및 은행/신용카드/보험용<br>업 공동인증서(금융결제원 발급)로<br>그인 가능합니다. |

12

## 로그인 - 법인/단체 (업무관리자)

#### 아이디/패스워드 방식으로 로그인합니다.

| 문서24에 오                | 신걸 화영합니다!                           |
|------------------------|-------------------------------------|
|                        |                                     |
| ○ 대표사용자                | ↓ ○ 부서(일반업무) 사용자                    |
| 아이디를 입력하세요.            | 로그의                                 |
| 비밀번호를 입력하세요.           |                                     |
| 아이디 저장                 |                                     |
|                        |                                     |
| 아직문서24 회원이 아니신가요?      |                                     |
| 언제 어디서나 온라인으로 문서를 행정기? | 관에 제출하고 받는 서비스를 이용하실 수 있습니다. 회원가입 > |
| 아이디/비밀번호가 기억나지 않으세요?   |                                     |
| 회원가입시 입력하신 정보로 아이디와 비  | 밀번호를 찾으실 수 있습니다. 아이디/비밀번호 찾기 >      |
|                        |                                     |

#### ▶ 업무관리자

- •업무관리자로 문서24 가입 후 해당 사업장의 대표사용자가 소속신청을 승인할 경우 이용할 수 있습니다.
- •업무관리자 설정화면에서 부서 관리 및 부서사용자 관리 기능을 사용합니다.

#### ▶ 업무관리자 로그인

•업무관리자는 아이디/패스워드 방식으로 로그인 가능합니다.

![](_page_18_Picture_11.jpeg)

## 로그인 - 법인/단체 (부서(일반업무)사용자)

#### 아이디/패스워드, 공동인증서 방식 중 선택하여 로그인합니다.

![](_page_19_Figure_2.jpeg)

문서24 사용법 안내

# □. 문서설정 및 관리- 문서설정

![](_page_20_Picture_1.jpeg)

₿KLID 한국지역정보개발원

#### 문서작성 항목 중 발신자명, 제출자명, 문서비밀번호 설정 등 기본값, 옵션을 설정합니다.

| 회원정보 수정     | 문서설경 결재선 관리 업무관리자 관리 부서 관리 부서사용자 관리 회원탈퇴                                                                                                    | ▶ 기본값 항목                                       |
|-------------|----------------------------------------------------------------------------------------------------|------------------------------------------------|
| 문서 보관기간은 발송 | 일/접수처리일로부터 1일계산됩니다. •필수 연락형목입니다.                                                                                                    | •발신명의, 제출자명, 첨부파일 붙이기는<br>문서설정에서 기본값 지정 후 문서작성 |
| 문서 보관기간     | 30일                                                                                                    | 화면에서 변경할 수 있습니다.                               |
| 발신기관        | 문서24테스트_법인1 수신처에서 법인 조회 시 보여지는 내용                                                                                                    |                                                |
| 발신명의*       | 문서24테스트_범인1 문서적성 시법인/개업/개업명은 문서하단 중앙 부에 표시되는 발신<br>* 문서학성 시법인/개업/기업명은 문서하단 중앙에 표시됩니다. 변경 가능)                                                       | ▲ 오셔 ㅎ!□                                       |
| 제출자명*       | 문서24         문서 하단부의 제출자명 기본값을 설정           * 문서학성 시입력학 제출지방은 문서 하단 경제인에 표시됩니다.         (문서작성 시 변경 가능)                                             | ▶ 습신 양목                                        |
| 문서 비밀번호     | ● 사용 ○ 미사용 사용으로 설정할 경우 문서작성화면에<br>*문서작성및받은 문서침에서 문서 비밀번호 항목이 보여짐                                                                                   | •문서 비밀번호를 선택하면 문서작성 시                          |
| 첨부파일 붙이기    | ● 사용 ○ 미사용 사용으로 설정할 경우 첨부파일의 목록이 본문내용<br>* 문서작성의 진송요청시 철바한파일목록을 자동으로 분물에 붙일수 있습니다. 에 자동 포함됨 (문서작성 시 변경 가능)                                         | 비밀번호 입력란이 표시됩니다.                               |
| 화면당 최대 목록수  | 10         보낸/받은/접수문서함 등의           *대로고인해실후책용됩니다.         목록 조회 수 설정(5/10/20/30)                                                                  | 시 붙임 문서의 목록이 본문에 자동 표시                         |
| 만료문서 자동발송   | ☑ 보내문서       ☑ 받으문서       ☑ 접수문서       문서 보관기간이 지난 문서 중         * 발견기간(30월) 만료 예정인 문서를 야메일로 받으실수 있습니다.       사용자가 선택한 문서가 이메일 주소로 발송됨              | 됩니다.                                           |
| 심볼이미지       | 파일 선택 선택된 파일 없음 법인 사용자의 경우, 문서 우측 상단에<br>*발ጵ 문서의 우상대에 위치할 삶을 이미지를 등록하실 수 있습니다. 표시되는 심볼 이미지 설정<br>* 상품이미지 권장 크가는 2014/2014 (75pc) 사이즈(최대 300/명)입니다. | 문서적용 미리보기                                      |
| 직인이미지       | 파일선택 선택된파일없음 직인이미지를 등록하면 문서작성화면에서                                                                                                    |                                                |
|             | * 책안이미지권장크가는 3cmX3cm(악113pu)사이즈4차대 300KB(양니다. 식인 날인 선택 시 문서에 식인 포함                                                                                 | •설정한 내용을 문서적용 미리보기<br>버튼을 통해 확인해보실 수 있습니다.     |
|             |                                                                                                    |                                                |

# 표. 문서설정 및 관리- 부서사용자 신청

![](_page_22_Picture_1.jpeg)

## 부서사용자 신청 - 개인사용자

#### 문서24 사용법 안내

#### 개인사용자 중 법인/단체의 부서사용자로 이용하고자 하는 경우 '부서사용자 신청' 기능을 이용합니다.

| 문서보낼땐 문서기                        | 24 🔁                                             |        | 원활 지연 제한     | ] 알림 🔅 설정                                 | [→ 로그아웃 =                       |
|----------------------------------|--------------------------------------------------|--------|--------------|-------------------------------------------|---------------------------------|
|                                  | 회원정보 수 <sup>:</sup>                              | 정 문서설정 | 부서사용자신청 회    | 원탈퇴                                       |                                 |
| ※법인/단체의<br>※부서가 등록된<br>총 1건이 조회되 | 부서사용자로 이용하기 위한 메뉴입니다.<br>티법인/단체만 조회됩니다.<br>있습니다. |        | 사업자등록번호를     | - 입력하세요.                                  | 검색                              |
| 선택                               | 회사명                                              | 부서명    | 사업자등록번호      | 전화번호                                      | 상태                              |
|                                  | 문서24테스트_법인1                                      | TEST   | 107-86-00001 | 02-0000-0000                              | 관리자 정지<br>요청취소                  |
|                                  |                                                  | « < 1  | 관리<br>> >>   | 지 정지 또는 거<br>요청취소 버튼이<br>요청취소<br>다른 부서로 재 | 부 상태의 경우<br>나타나며,<br>시<br>등록 가능 |

#### 부서사용자 신청

- •법인/단체의 부서사용자 신청을 위해서는 먼저 개인사용자로 가입하여 문서24의 회원이 되어야 합니다. 단, SNS 또는 디지털원패스 연동방식으로 가입 시 사용이 불가능합니다.
- •설정의 부서사용자 신청 메뉴에서 부서사용자로 등록할 사업장의 사업자등록번호를 조회한 후 본인이 소속된 부서(지사, 지부 등)를 선택하여 신청합니다.
- •해당 법인/단체의 업무관리자(대표 사용자)가 승인 처리 후 부서 사용자로 로그인 가능합니다.

₩KLID 한국지역정보개발원

# □. 문서설정 및 관리 - 부서 및 부서사용자 관리

![](_page_24_Picture_1.jpeg)

## 부서 관리 - 법인/단체사용자

행정안전부

문서24 사용법 안내

#### 법인 하위에 부서(지사, 지부 등)를 등록, 수정, 삭제하는 기능을 제공합니다.

![](_page_25_Figure_3.jpeg)

#### 문서24 사용법 안내

## 부서사용자 신청 승인 - 법인/단체 사용자

#### 법인 하위에 생성된 부서사용자에 대한 신규 승인/거부 및 기존 사용자의 정지 처리를 진행합니다.

| 문서보낼땐 문서24  | <b>1 (</b>             |                 | 원활 지연 A       | 예한         | 림 ((  | ) 설정     | → 로그아웃 |  |  |  |
|-------------|------------------------|-----------------|---------------|------------|-------|----------|--------|--|--|--|
| 회원정보        | 수정 📋 문서살               | 철정 결재선관리 업      | 무관리자 관리       | 부서 관리 🛛    | 부서사용지 | \<br>사관리 | 회원탈퇴   |  |  |  |
|             |                        |                 |               |            |       |          |        |  |  |  |
| 부서 선택 또     | 쿠서 선택 또는 사용자명을 검색해주세요. |                 |               |            |       |          |        |  |  |  |
|             |                        |                 |               |            |       |          |        |  |  |  |
| <b>▼</b> 부/ | 너 선택                   | ~ 사용            | 자명 검색어를 입     | 입력하세요.     |       | -        | 검색     |  |  |  |
| 총 9건이 조회되었  | 습니다.                   |                 |               |            |       |          | ]      |  |  |  |
| 부서명         | 사용자명                   | ID              | 전화번호          | 신청일자       | 상태    | 승인       | 관리     |  |  |  |
| TEST1/1     | 온나라                    | test03@mail.com | 010-0000-0003 | 2024-04-22 | 사용중   | 승인대기     | 승인     |  |  |  |
| TEST1/1     | 저으치                    | test02@mail.com | 010-000-0002  | 202/-0/-19 | 사요주   | 스이거브     | 스이     |  |  |  |
| TEST1/1     | 홍길동                    | test01@mail.com | 010-0000-0001 | 2023-08-25 | 사용중   | 승인완료     | 정지     |  |  |  |
|             |                        | _               |               |            |       | -        |        |  |  |  |
|             |                        |                 | 1 > >         |            |       |          |        |  |  |  |
|             |                        |                 |               |            |       |          |        |  |  |  |

💪 행정안전부

#### 부서사용자 관리

- •부서 관리 기능을 통해 생성한 부서로 신청한 사용자를 조회하고 승인/거부 처리할 수 있습니다.
- •부서사용자로 등록되어 이용 중인 사용자에 대해 승인/정지 처리할 수 있습니다.
- 부서사용자 정지처리 시 해당 사용자는 부서기능을 사용할 수 없으며, 정지된 사용자는 개인 사용자로 접속 후 요청취소 버튼을 클릭하면 다른 부서로 재 신청이 가능합니다.

18

# □. 문서설정 및 관리- 결재선 관리

![](_page_27_Picture_1.jpeg)

## 결재선 관리 (1/2)

💪 행정안전부

#### 자주 사용하는 결재선 관리 기능을 제공합니다.

| 문        | 비보볼펜 문서24 문         | 원활 지인 제한 △ 알림 ⓒ 설정 ▷ 로그아웃    |
|----------|---------------------|------------------------------|
|          | 회원정보 수정 문서설정 결재선 관리 | 업무관리자 관리 부서 관리 부서사용자 관리 회원탈퇴 |
|          | 결재선 제목을 검색해주세요.     | ×<br>삭제하시겠습니까?               |
|          | 결재선 제목 검색어를 입력하세요.  | 같 아니요 에                      |
|          | 총4건이조회되었습니다.        |                              |
|          | 결재선 제목              | 관리                           |
|          | 결재선 4               | 수정 석제                        |
| 결재선 관리   |                     | *필수입력 형목입니다. 수정 삭제           |
| 결재선 제목 * | 테스트3                |                              |
| 기안~      | 사원 박 - +            | 수정 삭제                        |
| 검토~      | 대리 강                | 수정 삭제                        |
| 검토~      | 과강 이                |                              |
| 결재~      | 부장 최                |                              |
|          |                     | 취소 저장 등록                     |

#### •문서 작성 시 결재자 항목에 기입할 내용을 결재선 관리 기능을 통해 손쉽게 작성할 수 있습니다. •기존 등록된 결재선에 대하여 수정 및 삭제가 가능합니다.

•결재선의 인원 설정에 따라

▶ 결재선 관리

- -1명의 경우 : 결재만 가능
- -2명의 경우 : 기안 및 결재만 입력 가능
- -3명 이상의 경우 : 기안, 검토, 결재 순으로 입력 가능하며, 결재선의 처음과 끝은 기안과 결재여야 합니다.

## 결재선 관리 (2/2)

#### 문서 작성 시 저장된 결재선을 편리하게 활용할 수 있습니다.

![](_page_29_Figure_3.jpeg)

#### ▶ 결재선 관리

- •문서 작성 시 제출자명 항목을 결재선으로 변경하면 저장해놓았던 결재선 목록이 나타납니다.
- 결재선 목록 중 하나를 클릭하면 해당 결재선에 저장되어있던 결재라인이 지정됩니다.
- 결재라인이 지정되면 결재일자를 입력합니다.

![](_page_29_Picture_10.jpeg)

# 표. 문서설정 및 관리- 업무관리자 관리

![](_page_30_Picture_1.jpeg)

## 업무관리자 관리

#### 대표사용자는 인증서 로그인을 통해 소속된 업무관리자를 관리할 수 있습니다.

|                                                                                      |                                                       | 관리 업무관리                                                       | 비자 관리 ***********************************                           | (소속으로 하위 업무관리자 목록에 추가할<br>자로 추가 후 승인해지 않는 경우 문서 송수<br>수신 여부'를 체크 하지않은 사용자는 해당 7 | 사용자를 선택 후 [추가] 버튼을 클릭해주세요.<br>신에 제약이 발생합니다.<br>북정으로 문서 송수신이 불가능합니다. |    |
|--------------------------------------------------------------------------------------|-------------------------------------------------------|---------------------------------------------------------------|---------------------------------------------------------------------|---------------------------------------------------------------------------------|---------------------------------------------------------------------|----|
|                                                                                      |                                                       |                                                               | 총 21건이 조회                                                           | 이야기.                                                                            | 10/210                                                              |    |
|                                                                                      |                                                       |                                                               |                                                                     | 00101                                                                           | 사업사망                                                                | ~  |
|                                                                                      |                                                       |                                                               |                                                                     | corp 1                                                                          | 법인단재명1                                                              | 0. |
|                                                                                      |                                                       |                                                               |                                                                     | ism1009                                                                         | 성민그룹                                                                | 01 |
| 소속 신청한 업무관리자의                                                                        | 비법인/단체명을 검                                            | 검색해주세요.                                                       |                                                                     | corp1@mail.com                                                                  | 업무관리자1                                                              | (  |
|                                                                                      |                                                       |                                                               |                                                                     | corp2@mail.com                                                                  | 업무관리자2                                                              | (  |
|                                                                                      |                                                       |                                                               |                                                                     | corp3@mail.com                                                                  | 업무관리자3                                                              |    |
| 번이/다체면                                                                               | 거새이르 이려는데!                                            | 8                                                             | 0                                                                   | fiterTest                                                                       | 유알피시스템                                                              | 0  |
| 총 4건이 조회되었습니다.<br>소속 신청하지 않은 업무관리자를 추                                                | 김역이를 입력하지!                                            | 클릭해주세요 하우                                                     | 업무관리자 추가                                                            | Ę                                                                               | 기 추가                                                                |    |
| 흥 4건이 조회되었습니다.<br>소속 신청하지 않은 업무관리자를 추<br>법인/단체명                                      | 가하시려면 우측 버튼을 들                                        | 클릭해주세요<br>소속신청날짜                                              | 업무관리자 추가<br>전화번호                                                    | 알                                                                               | 가 수가                                                                |    |
| 총 4건이 조회되었습니다.<br>소속 신청하지 않은 업무관리자를 추<br>법인/단체명<br>문서24 법인 1                         | 가하시려면 우측 버튼을 될<br>ID<br>tester1                       | 클릭해주세요 하우<br>소속신청날짜<br>2024-02-16                             | [업무관리자 추가<br>전화번호<br>02-1111-2222                                   | 원<br>상태<br>대기                                                                   | 가 수가<br>관리<br>승인 거부                                                 |    |
| 총 4건이 조회되었습니다.<br>소속 신청하지 않은 업무관리자를 추<br>법인/단체명<br>문서24 법인 1<br>문서24 법인2             | 기하시려면 우측 버튼을 클<br>ID<br>tester1<br>tester2            | 클릭해주세요 하우<br>소속신청날짜<br>2024-02-16<br>2024-02-15               | <mark>업무관리자 추가</mark><br>전화번호<br>02-1111-2222<br>010-1234-6789      | -<br>상태<br>대기<br>기부                                                             | 기 우가<br>관리<br>승인 거부                                                 |    |
| 흥 4건이 조회되었습니다.<br>소속 신청하지 않은 업무관리자를 추<br>법인/단체명<br>문서24 법인 1<br>문서24 법인2<br>문서24 법인3 | 가하시려면 우측 버튼을 들<br>ID<br>tester1<br>tester2<br>tester3 | 클릭해주세요 하우<br>소속신청날짜<br>2024-02-16<br>2024-02-15<br>2024-01-17 | <mark>전화번호</mark><br>02-1111-2222<br>010-1234-6789<br>010-2500-0081 | -<br>상태<br>대기<br>기부<br>승인                                                       | 기 우가<br>관리<br>승인 거부<br>거부취소                                         |    |

#### ▶ 업무관리자 관리

- •업무관리자의 소속 신청을 승인 또는 거부할 수 있습니다.
- •소속 신청을 거부했을 경우 거부취소를 통해 다시 절차를 진행할 수 있습니다.
- •문서 송수신 여부를 체크할 경우 해당 업무관리자의 계정으로 문서 송수신이 가능해집니다.
- 대표사용자 양도 시 관리 행을 통해 진행 상태를 확인해볼 수 있습니다.

※ 업무관리자 관리 메뉴는 인증서 로그인을 통해서만 접근 가능합니다.

#### 하위 업무관리자 추가

•버튼을 클릭하면 소속 신청하지 않은 동일 사업자등록번호의 업무관리자 목록을 확인할 수 있으며, 하위 업무관리자로 일괄 등록이 가능합니다.

# IV. 문서 작성 및 문서함 조회 - 문서 작성 및 발송

![](_page_32_Picture_1.jpeg)

## 문서 작성 및 발송 (1/12)

행정안전부

#### 문서를 작성하기 전 검토사항을 확인하고, 모두 체크해야 문서 작성이 가능합니다.

![](_page_33_Figure_3.jpeg)

## 문서 작성 및 발송 (2/12)

💪 행정안전부

#### 문서 제목을 입력하고, 수신처 검색 팝업에서 문서를 수신기관을 검색하여 선택합니다.

| STEP.02 STEP 02                                                                                     | 2 문서작성                                                                                                    |             |             |                                                                                                    |                                                                                                    | ▶ 받는기관 지정                                                                                                    |
|----------------------------------------------------------------------------------------------------|----------------------------------------------------------------------------------------------------|-------------|-------------|----------------------------------------------------------------------------------------------------|----------------------------------------------------------------------------------------------------|----------------------------------------------------------------------------------------------------|
| 법인/개인/기업명                                                                                           | 문서24테스트_법인1                                                                                                    |             |             |                                                                                                    |                                                                                                    | •무서의 수신처를 검색하여 지정한니다                                                                                                    |
| 받는기관*                                                                                               | 받는기관을 선택하여 주세요                                                                                                    |             |             |                                                                                                    | 받는기관 검색                                                                                                    | •수신처의 경우 1개만 지정 가능합니다.                                                                                                    |
| 문서제목*                                                                                               | 작성할 문서의 제목을 입력히                                                                                                    | 서요.         |             |                                                                                                    |                                                                                                    | •기본검색, 조직도검색, 최근수신처,                                                                                                    |
| 문서번호*<br>받는기관 검색                                                                                    | M00000 - 097250<br>·                                                                                                    | -00001<br>× | 다.          | 받는기관 검색                                                                                                    | ×                                                                                                    | 을거찾기 중 전택하여 검색 및 받는기관<br>지정이 가능합니다.                                                                                                    |
| 기본검색 조직도감                                                                                           | 4색 최근수신처 즐겨                                                                                                    | 찾기          | 10<br>알림'   | 기본검색 조직도검색 최근수산처                                                                                                    | 즐겨찾기                                                                                                    |                                                                                                    |
| 71만명을 입력하여 검색 하시기 바랍니다.<br>기관명 행장안견부<br>※ 총 같이가세 골과 아상인 여러 개의 카입다.<br>예) 공역시 민량으로 검색시 "부산공역시 만!     | 김색<br>로 포함한 김색이 가능합니다. 각기 위도드는 금백으로 구만됩니다.<br>[24] "신원광역시 만원리" 조희 가능                                                                   |             | ·적 <u>(</u> | 기관명을 일착하여 감색하시기 바랍니다.<br>기관명 기관명 입력<br>예) 경역시민왕으로 검색시 "부산광역시민원과", "인천광역시민원과" 초회 가능                                                                                                  | 검색                                                                                                    | 기본검색 및 즐겨찾기                                                                                                    |
| 응 2722이 초회되었습니다.<br>선택 기관명<br>선택 평장인전부<br>선택 광사당당관<br>선택 광사당당관<br>선택 강제동원회양지유세봉관과<br>선택 노군리거장사전등처리과 | 상세기관명<br>당장인전부<br>당장인전부 감사공 검사당당원<br>당장인전부 감사공 검무공접당당원<br>당장인전부 과거사원연업무지원단 3/제동원회생자유해<br>성명과<br>당장인전부 과거사원연업무지원단 노르디거정사건등해<br>리과<br>물기 | 물거빛기        |             | 응 50간이 조회되었습니다.<br>선택 기관명 상세기관<br>선택 유태과 정부전자문서유통관리센터 유통<br>선택 (사장원도자원봉사센터 (사장원도가원봉사센터<br>선택 고용정착용괄과 고용노동부 고용정착실 노동사정<br>선택 이려고용분석과 고용노동부 고용정착실 고용지원<br>선택 노동사장즈사과 고용노동부 고용정착실 고용지원 | 명 4계       텍스트 유테고과     삭제       텍스트 유테고과     삭제       생재     삭제       정적관 미료고용분석과     삭제       정적관 비료고용분석과     삭제       장적관 노동사정조사과     삭제 | <ul> <li>·기관 또는 부서명을 입력하여 검색이<br/>가능하며, 결과가 목록으로 표시됩니다.</li> <li>·추가 버튼을 통해 즐겨찾기 탭에 등록할<br/>수 있습니다.</li> <li>·즐겨찾기 탭에서 등록된 수신처를 검색<br/>및 선택합니다.</li> </ul> |

## 문서 작성 및 발송 (3/12)

#### 기본검색 외에도 조직도검색, 최근수신처 기능을 탭으로 분리하여 제공합니다.

| 받는기관검색                                                                                                    |                                                                                                    | ▶ 조직도검색                                                                                 |
|----------------------------------------------------------------------------------------------------|----------------------------------------------------------------------------------------------------|-----------------------------------------------------------------------------------------|
| 기본검색     조리도검색     최근수신처     즐거찾기       기관명을 입력하여 전책 하시기 비랍니다.     기관명     기관명     기관명     기관명     기관명     기관명     기관명     기관명     기관명     기관     1     1     1     1     1     1     1     1     1     1     1     1     1     1     1     1     1     1     1     1     1     1     1     1     1     1     1     1     1     1     1     1     1     1     1     1     1     1     1     1     1     1     1     1     1     1     1     1     1     1     1     1     1     1     1     1     1     1     1     1     1     1     1     1     1     1     1     1     1     1     1     1     1     1     1     1     1     1     1     1     1     1     1     1     1     1     1     1     1     1     1     1     1     1     1     1     1     1     1     1     1     1     1     1     1     1     1     1     1     1     1     1     1     1     1     1 | 명칭순, 직제순으로 정렬가능<br>받는기관검색                                                                                                    | •조직도 Tree를 이용하여 조직을 찾고,<br>수신처를 지정할 수 있습니다.<br>•입력한 키워드(기관, 부서명)를 정부<br>조직도에서 검색 가능합니다. |
| <ul> <li>☆ 경기도</li> <li>☆ 경기도록형</li> <li>☆ 경상도도</li> <li>☆ 경상도도</li> <li>☆ 경상도도</li> <li>☆ 경상도도</li> </ul>                                                                                                    | 기분감색 조직도검색 최근수신켜 즐겨찾기<br>기단명을입력하여 검색하사기 비랍니다.                                                                                                    |                                                                                         |
| · · · · · · · · · · · · · · · · · · ·                                                                                                    | 기관영         기관영 일역         건석           0) '영역시 민령'으로 검색시 '판산공역시 민정과', '반천공역시 민정과' 조회 가능         관계 이 '영역시 민정'으로 검색시 '판산공역시 민정과', '반천공역시 민정과' 조회 가능 | 최근수신처                                                                                   |
|                                                                                                    | 서태 기과면 산세기과면 즐겨찾기                                                                                                    |                                                                                         |
|                                                                                                    | ····································                                                                                                    | •문서 발송 시 최근 수신처로 지정했던                                                                   |
|                                                                                                    | 선택 기상정 기상정 추가                                                                                                    | 기과이 최대 60개까지 보과된니다                                                                      |
|                                                                                                    | 선택 감사판 경상복도 감사판 추가                                                                                                    |                                                                                         |
|                                                                                                    | 선택 감사담당관 기획재정부 감사담당관 추가                                                                                                    | •검색 시 죄근수신저 목록 내에서만                                                                     |
|                                                                                                    | 선택 국가정보원 국가정보원 추가                                                                                                    | 검색됩니다.                                                                                  |
|                                                                                                    | « < 1 2 3 4 5 > »                                                                                                    |                                                                                         |
|                                                                                                    | 달기                                                                                                    |                                                                                         |

🕥 행정안전부

## 문서 작성 및 발송 (4/12)

#### 본문 상단의 서식 찾기 버튼을 통해 본문 및 첨부 웹 서식을 검색 · 선택할 수 있습니다.

![](_page_36_Figure_3.jpeg)

서식 찾기 팝업을 통해 문서24에서 제공하는 본문, 첨부 웹 서식 기능을 이용하실 수 있습니다.
 [즐겨찾는 서식] 탭은 [기관 서식], [법령 정보서식], [디지털 공공서식]에서 즐겨찾기 추가 버튼을 통해 등록한 서식이므로, 사용자 별로 목록이 다르며, 본문과 첨부 서식이 혼재될 수 있습니다.

- •[기관 서식] 탭에 등록된 서식은 각 기관 에서 제공한 본문/첨부 서식이며, 본문과 첨부 서식이 혼재되어 있습니다.
- •[법령정보 서식] 탭에서 조회되는 서식은 법령정보시스템과 연계된 것이며, 모두 첨부 서식입니다.
- •[디지털 공공서식] 탭에 등록된 서식은 각 기관 에서 제공한 첨부 서식입니다.

## 문서 작성 및 발송 (5/12)

🎧 행정안전부

문서24 사용법 안내

#### 서식 찾기 팝업의 즐겨찾는 서식 탭에 대한 설명입니다.

| 즐겨                       | 찾는서식                      | 기관서식                          | 법령정보서식      | 디지털공       | 공서식 |
|--------------------------|---------------------------|-------------------------------|-------------|------------|-----|
| 선택                       | 서식종류                      | 서식망                           | H<br>S      | 등록일        | 삭제  |
| 선택                       | 쫀                         | 강사료 및 사례비 지급 동의서              |             | 2023-09-11 | 삭제  |
| 선택                       | 2                         | 교통법규위반 임차인 변경 신청              |             | 2023-09-09 | 삭제  |
| 선택                       | 团                         | 국민외교아카데미 과정 참가신청              | 서식          | 2023-09-09 | 삭제  |
| 선택                       |                           | 훈련과정 변경인정 신청서                 |             | 2023-09-09 | 삭제  |
| 선택                       | F                         | [(계약명)]사업 완료계 제출              | 2023-08-22  | 삭제         |     |
| 선택                       |                           | 중소기업 기술지원 사업 참여 신천            | 청서          | 2022-07-07 | 삭제  |
| 선택                       | 2                         | 외국법자문법률사무소                    |             | 2022-07-07 | 삭제  |
| 선택                       | ল                         | (전입, 이주, 재등록)신고서.odt          |             | 2022-06-30 | 삭제  |
| 선택                       | 团                         | 개인영상정보 열람 청구서(정보격             | 주체와의 관계-기타) | 2021-10-21 | 삭제  |
| 식종류 - 💽 : -<br>:식 아이콘 클럽 | 본문서식 國 : 첨부<br>릭시파일 다운로드기 | 서식<br> 됩니다.<br>《 < 1 2<br>[단: | 3 4 > »     |            |     |

#### 서식 찾기 – 즐겨찾는 서식

- •[기관 서식], [법령정보 서식], [디지털 공공서식] 탭에서 즐겨찾기 추가 버튼을 통해 등록한 서식이 보여지며, 등록한 서식이 없다면 아무 내용도 조회되지 않습니다.
- •즐겨찾는 서식에 등록되는 서식은 최대 30개까지 가능합니다.
- •삭제 버튼을 통해 즐겨찾는 서식에 등록된 서식을 삭제할 수 있습니다.

## 문서 작성 및 발송 (6/12)

💪 행정안전부

문서24 사용법 안내

#### 서식 찾기 팝업의 기관 서식 탭에 대한 설명입니다.

| 즐겨찾는 서식                                                                                                    | 기관서식                                                              | 법령정보서식                                | 디지털공공서식 |
|----------------------------------------------------------------------------------------------------|-------------------------------------------------------------------|---------------------------------------|---------|
| 기관 서식명을 입력하여 검색하시기 비                                                                                                    | 바랍니다.                                                             | · · · · · · · · · · · · · · · · · · · |         |
| 검색어 김색어 입력<br>* 3글자이상 검색                                                                                                    | 하세요. 👔 : 본문서식 🔟 : 첨부서식                                            |                                       | 검색      |
| <ul> <li>▲ 교용노동부(6)</li> <li>④ 훈련과정 변경인정 신경</li> <li>④ 출석입력 요청서</li> <li>④ 취업정보 등록 요청서</li> <li>⑥ 국가기간·전략산업직경</li> <li>⑥ 국가기간·전략산업직경</li> <li>⑧ 국가기간·전략산업직경</li> <li>⑧ 국가기간·전략산업직경</li> <li>▷ ▲ 정독별자치시시설관리공</li> </ul> | 봉서<br>통훈련 위탁계약 체결 요청서<br>통훈련 유탁계약 변경 요청서<br>통훈련 훈련비용 신청서<br>단(18) |                                       |         |

#### ▶ 서식 찾기 - 기관 서식

- •각 기관에서 제공한 본문/첨부서식이며, <mark>서식이 수시로 추가 또는 삭제</mark>될 수 있습니다.
- 기관에서 제공하는 특성 상, 본문 서식과 첨부 서식이 혼재되며, 아이콘을 통해 구분할 수 있습니다.
- •즐겨찾기 추가 버튼을 통해 즐겨찾는 서식 탭에 해당 서식을 등록할 수 있습니다.
- •작성할 서식 더블클릭 시 첨부서식은 웹 기안기 팝업이 나타나며 본문서식은 본문에 적용됩니다.
- •파일다운로드 버튼을 통해 선택한 첨부서식을 PC로 다운로드 할 수 있습니다.
- ※첨부서식만 다운로드 가능합니다.

## 문서 작성 및 발송 (7/12)

💪 행정안전부

#### 서식 찾기 팝업의 법령정보 서식 탭에 대한 설명입니다.

| 즐겨칰         | 받는서식                                                                                                    | 기관서식                                                                                                    | 법령정보 서식                                                          | 디지털 공공서식       |
|-------------|----------------------------------------------------------------------------------------------------|----------------------------------------------------------------------------------------------------|------------------------------------------------------------------|----------------|
| 법령명 등을 입력히  | 하여 검색 하시기 바람                                                                                                    | 랍니다.                                                                                                    |                                                                  |                |
| 기관명         | 검색어 입력                                                                                                    |                                                                                                    |                                                                  | 검색             |
| 법령명         | 검색어 입력<br>* 3글자이상검색;                                                                                                    | 하세요. 💽 : 본문서식 🔀 : 첨부서식                                                                                                    | I                                                                |                |
| ▲ 법령(법<br>▷ | 를·대통령령·부령)<br>8민주화운동진상규<br>습기살균제사건과4.<br>사원<br>1. 정보보호위원회<br>1. 개인정보보호법시<br>6월 [별표1]과장<br>12 [별표12] 2<br>12 [별표12] 3<br>12 [별표12] 3<br>12 [별표12] 3<br>12 [별표12] 3<br>12 [별표12] 3<br>12 [별표12] 3<br>12 [별표12] 3<br>14 [별표12] 3<br>14 [별표12] 3<br>14 [별표12] 3<br>14 [별표2] 3<br>14 [별표2] 3<br>14 [별표2] 3<br>14 [별표2] 3<br>14 [별표2] 3<br>14 [별표2] 3<br>14 [별표2] 3<br>14 [별표2] 3<br>14 [별표2] 3<br>14 [별표2] 3<br>14 [<br>14 [<br>15 [<br>15 [<br>15 ]<br>15 [<br>15 ] | 명조사위원회<br>16세월호참사특별조사위원회<br>금의 산정기준과 산정절차(제29조의<br>보문인력의 자격기준(제37조제1항제<br>과정금의 부과기준(제40조의2제1항<br>과정금의 나장기준과 산정절차(제482<br>료의 부과기준(제63조 관련)<br>[회 직제 시행규칙<br>정안전부 | 6제4항 관련)<br>2호 관련)<br>관련)<br>금액(최소적립금액)의 기준(제48조!<br>3의11제4항 관련) | ▲<br>의7제2항 관련) |

28

## 문서 작성 및 발송 (8/12)

문서24 사용법 안내

#### 서식 찾기 팝업의 디지털 공공서식 탭에 대한 설명입니다.

| 즐겨찾는서식                                                                                                    | 기관서식              | 법령정보서식 | 디지털공공서식 |
|----------------------------------------------------------------------------------------------------|-------------------|--------|---------|
| 디지털 고고서신명을 인력하여 검색하                                                                                                    | 시기바란니다            |        |         |
|                                                                                                    |                   |        |         |
| 검색어 검색어 입력                                                                                                    |                   |        | 검색      |
| * 3글자 이상 검색ㅎ                                                                                                    | 세요. 💽:본문서식 😰:첨부서식 |        |         |
|                                                                                                    |                   |        |         |
| <ul> <li>☑ 강사료 및 사례비 지급 등</li> <li>☑ 국민의교아카데미 과정 :</li> <li>▷ ☑ 산림청</li> <li>▷ ፬ 한국환경공단</li> <li>▷ ፬ 한국해양교통안전공단</li> <li>▷ ፴ 렌터카업체 입차인 변경 신청</li> </ul> | 의서<br>참가신형서식      |        |         |

## 서식 찾기 – 디지털 공공서식

- •각 기관에서 제공한 첨부서식이며, 서식이 추가 또는 삭제될 수 있습니다.
- •개인 및 법인/단체사용자 구분에 따라 제공되는 서식이 다를 수 있습니다.
- •즐겨찾기 추가 버튼을 통해 즐겨찾는 서식 탭에 해당 서식을 등록할 수 있습니다.
- •작성할 서식 더블클릭 시 웹 기안기 팝업이 나타나며 저장 후 첨부파일에 추가됩니다.
- •파일다운로드 버튼을 통해 선택한 첨부서식을 PC로 다운로드 할 수 있습니다.
- •서식에 따라 <mark>본인인증 절차가 추가</mark>될 수 있습니다.

## 문서 작성 및 발송 (9/12)

💪 행정안전부

#### 전자문서지갑을 등록한 개인사용자는 전자증명서를 첨부파일로 첨부할 수 있습니다.

|                      |               |                                                                                  |                                                                                                    |                                                                           | 전지                                                                            | ŀ증명서 첨부                                                      | 문서작성 초기화        | 서식찾기                                  |
|----------------------|---------------|----------------------------------------------------------------------------------|----------------------------------------------------------------------------------------------------|---------------------------------------------------------------------------|-------------------------------------------------------------------------------|--------------------------------------------------------------|-----------------|---------------------------------------|
| 응할 인증서를 선택하세요        | THE LOLE      |                                                                                  | 도움말                                                                                                    |                                                                           |                                                                               |                                                              |                 | *                                     |
| 톄 구분 시               | 사용자 발         | 급자 만료일                                                                           | 1 王 王                                                                                                    |                                                                           |                                                                               |                                                              |                 |                                       |
|                      |               |                                                                                  | EEEE                                                                                                    | 🏥 풀 간격 ▼ 🚑                                                                | 글자 간격 🔻 🔳                                                                     | •                                                            |                 |                                       |
|                      |               |                                                                                  | 전을 기원합니다.                                                                                                    |                                                                           |                                                                               |                                                              |                 |                                       |
|                      |               |                                                                                  | b.                                                                                                    |                                                                           |                                                                               |                                                              |                 |                                       |
| 서 비밀번호 (인증서 비밀번호는 대소 | 소문자를 구분합니다.)  | 확인                                                                               |                                                                                                    |                                                                           |                                                                               |                                                              |                 |                                       |
|                      |               |                                                                                  |                                                                                                    |                                                                           |                                                                               |                                                              |                 |                                       |
| 2세 젖기 민중세 신성 민중      | 4 보기 · 민공세 김중 | 인당세 관리 취소                                                                        |                                                                                                    |                                                                           |                                                                               |                                                              |                 |                                       |
|                      | 다.            |                                                                                  |                                                                                                    |                                                                           |                                                                               |                                                              |                 |                                       |
|                      |               |                                                                                  |                                                                                                    |                                                                           |                                                                               |                                                              |                 |                                       |
|                      |               | 전자증명서                                                                            | 발급목록                                                                                                    |                                                                           |                                                                               |                                                              |                 | ×                                     |
|                      |               | 전자증명서<br>총 9건이 조회되었다                                                             | 발급 목록                                                                                                    |                                                                           |                                                                               |                                                              |                 | ×                                     |
|                      |               | 전자증명서<br>총 9건이 조회되었다<br>※ 청부된 전자증명서<br>※ 전자증명서 첨부시                               | 발급 목록<br>하다.<br>1월은 다운도가 불가능하고 일시가장 및 자작성<br>18월 발승 기능을 사용하실 수 없습니다.                                                                               | 시 불러움 수 없으며, 만료문서 메일                                                      | 발송에 포함되지 않습니다                                                                 | ŧ.                                                           |                 | ×                                     |
|                      |               | 전자증명서<br>총 9건이 조희되었;<br>* 철무된 전자등명서<br>* 전자등명서 철부시<br>선택                         | 발급 목록<br>읽다.<br>1일은 다운트가 불가능하고 양시거장 및 새러성<br>19일일 법을 기능을 사용하실 수 없습니다.<br>문서중류명                                                                     | 시 불러움 수 없으며, 만료문서 메일<br>발급기관명                                             | 발송에 포함되지 않습니다<br>발급일시                                                         | 유효일시                                                         | 심부된 전자          | <u>евч</u>                            |
|                      |               | 전자증명서<br>총 9건이 조회되었다<br>※ 철부된 전자동명서 철부시<br>선택                                    | 발급 목록<br>응니다.<br>1월은 다운도가볼가능하고 일시자관 및 차작성<br>18광 발송 가능을 사용하실 수 없습니다.<br>문서중류명<br>가족관계중명서(일반)                                                       | 시 불러돌 수 입으며, 만로문서 메일<br>발급기관명<br>대법원 전자가족관계<br>중록시스템                      | 발송에 포함되지 않습니다<br>발급일시<br>2022-10-27                                           | 유효일시<br>2023-01-25                                           | 첨부된견자           | · · · · · · · · · · · · · · · · · · · |
|                      |               | 전자증명서<br>총 9건이 조회되었<br>* 철부된 간자물일세<br>* 전자물일세 철부 세<br>선택<br>선택                   | 발급 목록<br>3니다.<br>1월은 다운트5가볼가능하고 일시저장 및 재작성<br>1월량 및놀 가능을 사용하실 수 없습니다.<br>문서종류명<br>가족관계중명서(일반)<br>온전경력중명서                                           | 사불라들수 없으며, 만토문서 매일<br>발급기관명<br>대법원 전자가족관계<br>중록시스템<br>정부24                | 발송에 포함되지 않습니다<br>발급일시<br>2022-10-27<br>2022-10-27                             | 유효일시<br>2023-01-25<br>2023-01-25                             | <u> 첨부</u> 된건자: | X                                     |
|                      |               | 전자증명서<br>총 9건이 조회되었;<br>* ¥부원 전자용양서<br>* 전자용양서 활부시<br>선택<br>선택<br>선택             | 발급 목록<br>응니다.<br>1일은 다운드가 불가능하고 인시지장및 체작성<br>148만 일숨 가능과 사용에실 수 없습니다.<br>문서 종류명<br>기측관계중명서(일반)<br>온전경력증명서<br>지동차 등록원부(2))                          | 시불각물수 없으며,만호문서 예업<br>발급기관명<br>대법원 전자가유관계<br>등록시스템<br>정부24<br>정부24         | 발금에 포함되지 않습니다<br>발급일시<br>2022-10-27<br>2022-10-27<br>2022-10-27               | 유효일시<br>2023-01-25<br>2023-01-25<br>2023-01-25               | 심부된전자           | 5ন্ত্রন                               |
|                      |               | 전자증명서<br>총 9건이 조회되었;<br>* 봉부회 전자용영서<br>* 전자용영서 활부시<br>선택<br>선택<br>선택<br>선택<br>선택 | <b>발급 목록</b><br>응니다.<br>11월은 다운트가 불가능하고 양시자장 및 체작성<br>128일 일숨 가능을 사용하실 수 없습니다.<br>문서 중류명<br>기족관계 중명서 (일반)<br>온전경력 중명서<br>지동차 등록 원부(간)<br>주민등록 표동 본 | 시불관물수 없으며,만호문서 예일<br>발급기관명<br>대법원 전자가주관계<br>등록시스템<br>정부24<br>정부24<br>정부24 | 발금에 포함되지 않습니다<br>발급일시<br>2022-10-27<br>2022-10-27<br>2022-10-27<br>2022-10-27 | 유효일시<br>2023-01-25<br>2023-01-25<br>2023-01-25<br>2023-01-25 | 심부원전자           | 5명서                                   |

#### 전자증명서 첨부

- •개인사용자의 경우 사용자 설정의 전자문서지갑 연동을 통해 전자증명서 첨부 기능을 이용하실 수 있습니다.
- •전자증명서 첨부 버튼을 클릭하면 증명서 첨부를 위한 인증서 인증화면이 나타납니다.
- 인증이 정상적으로 처리되면 전자증명서 발급 목록이 나타나며, 선택 버튼을 통해 문서의 첨부파일에 해당 증명서가 첨부됩니다.
- ※ 첨부된 전자증명서 파일은 <mark>다운로드</mark> <mark>받을 수 없습니다</mark>.

※ 전자증명서 첨부파일은 만료문서
 메일발송 내용에 포함되지 않습니다.

※ 전자증명서를 첨부할 경우 대용량 첨부 기능을 사용할 수 없습니다.

## 문서 작성 및 발송 (10/12)

💪 행정안전부

#### 본문 서식 즐겨찾기 기능을 통해 자주 사용하는 본문 서식을 관리할 수 있습니다.

| <b>본문서식 즐겨찾기</b><br>파일 편집 보기 | 입력 모양 도                                 | 구 표 도움말                                                             |                                        | 문서작성 초기화 서식 찾기 | 본문서식 즐겨찾기                                                                             |
|------------------------------|-----------------------------------------|---------------------------------------------------------------------|----------------------------------------|----------------|---------------------------------------------------------------------------------------|
| <u>₽</u>                     | 💼   표 프    S<br>3 I 및 표 🌾               | 2 월 5월 7월<br>• 서• 팀 등 등 등 등 월 월 월 월 월 7 라이 등 월<br>한 발전을 기원합니다.<br>▼ | 자 간격 ▾) ☶ ▼                            |                | •본문 서식 즐겨찾기 버튼을 클릭하면<br>서식 즐겨찾기를 위한 화면이<br>나타납니다.                                     |
| 본<br>**                      | 년문 서식 즐겨찾기<br>본문서식 즐겨찾기는 최대 1           | 클릭시<br>2재까지 등록 가능합니다. 본문서식 명 입력                                     | র্ব                                    | ·<br>신 취소      | •해당 버튼을 클릭하면 본문 서식 명을<br>입력 할 수 있는 입력란이 나타나며,<br>확인버튼을 클릭할 경우 현재 본문<br>서식이 저장된니다      |
|                              | 2세 온문 시식을 즐거오<br>No. 적용<br>1 적용<br>2 적용 | <u>본문서식명</u><br>test1<br>test2                                      | 등록일자<br>2023-03-22<br>2023-03-22       | 삭제<br>삭제<br>삭제 | •본문 서식 즐겨찾기는 최대 10개까지<br>등록 가능 합니다.                                                   |
|                              | 3 적용<br>4 적용                            | test3<br>test4                                                      | 2023-03-22<br>2023-03-22<br>2023-03-22 | 작제<br>작제<br>   | <ul> <li>적용 및 삭제</li> </ul>                                                           |
|                              | 6 적용                                    | test6<br>닫기                                                         | 2023-02-02                             | <u>식계</u><br>· | •적용 버튼 클릭하면 즐겨 찾기 등록된<br>서식을 현재 본문 서식에 적용 합니다.<br>•삭제 버튼 클릭하면 즐겨 찾기 등록된<br>서식을 삭제합니다. |
|                              |                                         |                                                                     |                                        |                |                                                                                       |

## 문서 작성 및 발송 (11/12)

행정안전부

#### 제출자 또는 결재자 설정, 첨부파일 업로드 등 문서 작성 단계를 마무리하고 전송 요청합니다.

![](_page_43_Figure_3.jpeg)

## 문서 작성 및 발송 (12/12)

행정안전부

문서24 사용법 안내

#### 작성한 문서를 PDF 형태로 확인하고, 수신처로 발송합니다.

![](_page_44_Figure_3.jpeg)

![](_page_45_Picture_0.jpeg)

## IV-1. 공공 웹 서식 이용 방법(본문 서식)

◆ 문서 작성 시 [웹 서식 찾기] Popup에서 검색된 서식 중 Image: Organization Content
 Image: Add Content Add Content
 Image: Add Content Add Content
 Image: Add Content Add Content
 Image: Add Content Add Content Add Content
 Image: Add Content Add Content A

## 문서 본문의 웹 서식 작성

#### 서식 별 문서 본문의 내용을 간편하게 불러와 사용할 수 있습니다.

| 본문서식즐겨찾기                                                                                                    | 문서작성 초기화 서식 찾기                                                                                                    |
|----------------------------------------------------------------------------------------------------|----------------------------------------------------------------------------------------------------|
| 파일 편집 보기 입력 모양 도구 표 도움말<br>■                                                                                                    | *                                                                                                    |
| 『민법」제42조제2항, 제45조제3항 또는 제46조 및 『과학기설<br>법인의 설립 및 감독에 관한 규칙」제6조에 따라 정관의 변경<br>불임 1. 비영리법인 정관 변경허가 신청서(한글로 작성).                                                                                                    | 을정보통신부 소관 비영리<br>허가를 신청합니다.                                                                                               |
| 2. 성원 인성자유지 (무(일인 후 소신본 세물)).         3. 현행 정관 1부(한글로 작성).         4. 개정 정관 1부(한글로 작성).         5. 신·구조문대비표 1부(한글로 작성).         6. 총회회의록(사단법인)/이사회회의록(재단<br>7. (기본재산 처분/취득시)기본재산의 (처분<br>8. (사업내용 변경시) 사업계획서, 사업수지 | 부           기간 사식 법령정보 사식 디자털 공공사식           해사기가리[나다.           건석           건석           이 입력           건석           건석 |
| 보문내용이 새로운 서식으로 변경 됩니다.<br>진행하시겠습니까?                                                                                                    | 단(1)<br>생권리공단(18)<br>)<br>1년 반전#77 신청<br>천신 진고<br>신청왕 신고자<br>행동기 보고<br>가장 공고 프 시 회                                        |
| 아니요 에                                                                                                    | 118 세교부산용<br>12십십 및사업개획등자료계술<br>닫기 출거찾기 추가 바깥다운로드                                                                         |

#### ▶ 본문 웹 서식 선택

- •문서24에서 본문에 미리 작성된 양식을 제공합니다.
- •문서 작성 시 <mark>[웹 서식 찾기] 버튼</mark>을 선택 하여 서식 검색용 Popup을 호출합니다.
- •기관 서식 탭에서 필요한 서식을 검색/선택하면 문서 작성창에 선택한 본문 템플릿이 표시됩니다.

![](_page_47_Picture_0.jpeg)

## IV-2. 공공 웹 서식 이용 방법(첨부 서식)

 ◆ 문서 작성 시 [웹 서식 찾기] Popup에서 검색된 서식 중 ☑ 아이콘이 붙은 서식은 웹 편집기를 이용해 편집 및 첨부가 가능합니다.

\* Firefox 브라우저에서는 첨부 서식을 사용할 수 없습니다.

## 첨부파일 형태의 웹 서식 작성(1/3)

#### 문서24 사용법 안내

#### 웹 서식 찾기 Popup에서 HWP 서식을 검색하여 편집 및 문서에 첨부할 수 있습니다.

| 문서번호* 097110<br>- 문서번호 직접 입력 ex)문서24-00001<br>* 체크하지 않은 경우 자동으로 문서번호가 설정됩니다.                                                                                             | ▶ 첨부 웹 서식 선택                                                                                                    |
|----------------------------------------------------------------------------------------------------|----------------------------------------------------------------------------------------------------|
| 서식 찾기 · · · · · · · · · · · · · · · · · ·                                                                                                    | •문서24에서 웹편집기를 통해 웹 상에서<br>편집 및 첨부 기능을 제공하는 웹 서식<br>기능을 제공합니다                                                                                                    |
| 관객 17만 시설       법정 보시석       디지달 공공사석         가 다 시 사업 등 입력하여 검색하시기 바랍니다:       전체       전체         전책 10 입력       전체       10 범 가 다 가 나 다 나 다 나 다 나 다 나 다 나 다 나 다 나 다 나 | <ul> <li>문서 작성 시 [웹 서식 찾기] 버튼을 선택<br/>하여 서식 검색용 Popup을 호출합니다.</li> <li>「즐겨찾는 서식] 탭은 [기관 서식], [법령<br/>정보서식]에서 즐겨찾기 추가 버튼을<br/>통해 등록한 서식이 사용자 별로<br/>저장됩니다.</li> <li>[기관 서식] 탭에 등록된 서식은 각 기관<br/>에서 제공한 본문/첨부 서식입니다.</li> <li>[법령정보 서식] 탭에서 조회되는 서식은<br/>법령정보시스템과 연계하여 서식 정보를<br/>제공합니다.</li> <li>[디지털 공공서식] 탭에 등록된 서식은<br/>각 기관 에서 제공한 첨부 서식입니다.</li> </ul> |

💪 행정안전부

## 첨부파일 형태의 웹 서식 작성(2/3)

#### 문서24 사용법 안내

#### 선택한 HWP 서식을 웹 편집기를 통해 웹 상에서 바로 수정하여 문서에 첨부할 수 있습니다.

![](_page_49_Figure_3.jpeg)

#### ▶ 웹 서식 수정 및 저장

- 선택한 서식을 더블 클릭하면 웹 편집기 에 서식이 표시되며, 수정 가능한 상태가 됩니다. (즐겨찾는 서식 탭에서는 별도의 선택 버튼을 클릭합니다.)
- •서식 창 하단의 [저장] 버튼을 선택하면 현재 서식이 작성 중인 문서에 첨부됩니다.

### 첨부파일 형태의 웹 서식 작성(3/3)

#### 문서24 사용법 안내

#### 작성한 웹 서식은 자동으로 문서에 첨부되며, 작성된 내용의 수정도 가능합니다.

![](_page_50_Figure_3.jpeg)

#### 웹 서식의 첨부 및 수정

- •웹 서식으로 작성한 첨부서식은 해당 문서에 바로 첨부됩니다.
- •첨부된 파일을 클릭하면 파일 다운로드가 가능하고, 첨부한 서식을 수정하고자 하는 경우 삭제 행의 '수정' 기능을 통해 수정이 가능합니다.

# IV. 문서 작성 및 문서함 조회 - 문서함 조회

![](_page_51_Picture_1.jpeg)

## 받은 문서함

문서24 사용법 안내

#### 행정/공공기관에서 문서24 이용자에게 발송한 문서의 목록을 조회합니다.

![](_page_52_Figure_3.jpeg)

💪 행정안전부

#### 받은 문서 내용 확인, 첨부파일 다운로드, 문서 접수처리를 진행할 수 있습니다.

|                                                                  | ×      |
|------------------------------------------------------------------|--------|
|                                                                  |        |
| · 접수처리 업무관리자배부처리 부서배부처리                                          |        |
| P 1 전체1 - + 자동 · 금 1                                             | N >>   |
|                                                                  | ^      |
|                                                                  |        |
| 행정 안 전 부 파매일 정방                                                  |        |
| 행정안전부                                                            |        |
| 수신 수신자 참조<br>(경유)                                                |        |
| 제목 사전협의 검토결과(과학기술정보통신부 2018중앙408) 송부                             |        |
| 1. 귀 기관의 무궁한 발전을 기원합니다.                                          |        |
| 2. 과학기술정보통신부 정보화담당관~1550(2018.6.18.)호와 관련하여, 귀 기관에서 요            |        |
| 청한 정보화사업 사전협의 건에 대한 검토의견을 붙임과 같이 송부합니다.                          |        |
| 3. 이의가 있을 경우, 「전자정부법 시행령」 제83조제3항에 따라 15일 이내 이의를                 |        |
| 제기할 수 있으며, 이의가 없을 경우에는 검토결과 반영 내역을 '18.8.9.(목)까지                 |        |
| 범정부EA포털(GEAP, www.geap.go.kr)에 등록하여 주시기 바랍니다.                    |        |
| 불임 사전협의 검토결과서 1부. 끝.                                             |        |
|                                                                  |        |
|                                                                  | Ň      |
| 파일명 용                                                            | 량      |
| 사건협의 검토결과서 (2018중앙408_과학기술정보통신부.클라우드 기반 업무망 가상화 구축).hwp 214.50 H | (B     |
| 접수 처리 후 다                                                        | 운로드 가능 |
|                                                                  |        |
| 닫기                                                               |        |
|                                                                  |        |

#### ▶ 받은 문서 상세보기

- •받은 문서 목록의 문서 제목을 클릭하면 문서보기 Popup이 나타납니다.
- •해당 화면에서는 문서의 내용 확인, 접수처리, 배부처리를 하실 수 있습니다.
- •접수처리 시 개인사용자는 접수번호를 수정할 수 없으며, 법인/단체사용자의 경우에만 수정이 가능합니다.
- •법인/단체사용자의 경우 접수처리 시 비밀번호를 설정할 수 있습니다.

## 받은 문서함

#### 받은 문서를 업무관리자 또는 부서에 배부할 수 있으며, 잘못 배부된 경우 재배부요청을 할 수 있습니다.

| 문서24                                                                                                    | ▶ 문서 배부처리                                                                                                    |
|----------------------------------------------------------------------------------------------------|----------------------------------------------------------------------------------------------------|
| 접수치리 업무관리자배부처리 부서배부처리 재배부요청 버튼이 나타남<br>• 우 속 속 주 전 1 전치 - + 자동 · 유 전 제 · · · · · · · · · · · · · · · · · ·                                                                | <ul> <li>·대표사용자는 수신된 문서를 직접<br/>접수하지 않고, 해당 업무관리자 또는<br/>부서로 배부처리 할 수 있습니다.</li> <li>·업무관리자 또는 부서를 선택하여<br/>배부하면 해당 업무관리자 또는 부서의<br/>받은 문서함에서 문서를 접수처리 할 수<br/>있습니다.</li> </ul> |
| <ol> <li>과학기술정보통신부 정보화담당관~1550(2018.6.18.)호와 관련하여, 귀 기관에서 요<br/>청한 정보화사업 사전협의 건에 대한 검토의견을 붙임과 같이 송부합니다.</li> <li>이의가 있을 경우, 「전자정부법 시행령」 제83조제3항에 따라 15일 이내 이의를</li> </ol> | ▶ 재배부요청                                                                                                    |
| 제기할 수 있으며, 이의가 없을 경우에는 검토결과 반영 내역을 '18.8.9.(목)까지<br>법정부EA포털(GEAP, www.geap.go.kr)에 등록하여 주시기 바랍니다.<br>불임 사전협의 검토결과서 1부. 끝.                                                 | •업무관리자와 부서사용자의 경우,<br>업무관리자(법인 대표 사용자)가 배부<br>처리한 문서가 잘못 배부된 경우에<br>재배브를 오처하 스 이스니다                                                                                             |
| 파일명 용당<br>시작하이 건트객과서 (2018중약/40R 과하기승정님토시브 클라오드 기반 어므만 가난하 그초) hwm 214 50 KR                                                                                              | 제배구를 표정될 수 있답하다.                                                                                                    |
| 달기<br>달기                                                                                                    | 받은 문서함에서 다시 조회되며,다른<br>업무관리자 및 부서로 재배부 등의<br>처리를 진행할 수 있습니다.                                                                                                    |

## 보낸 문서함

문서24 사용법 안내

#### 문서24에서 발송한 문서의 목록과 진행상태를 조회합니다.

| <b>문서</b> 보낼 딴                  | · 문서24 문                          |            | 진행상태 전체                   | 받송                                  | 도달 수신                   | 접수                     | 미전송                     | ▶ 보낸 문서 현황 조회                                                                       |
|---------------------------------|-----------------------------------|------------|---------------------------|-------------------------------------|-------------------------|------------------------|-------------------------|-------------------------------------------------------------------------------------|
|                                 |                                   |            | 검색조건 문서제목<br>검색기간 YYYY-MN | <ul><li>✓ 검색</li><li>Λ-DD</li></ul> | 어를 입력하세요.<br>YYYY-MM-DD |                        |                         | •발송한 문서의 수신처 처리진행성<br>확인할 수 있습니다.                                                   |
|                                 | 모바일문<br>슈 HOME                    | 서24(m.doo  | 문서함                       | 전체목록 다운로드<br>~                      | 검색조건초기화<br>보노           | <sub>검색</sub><br>번 문서함 | ~                       | •처리진행상태는 발송-도달-수신-<br>기본이며, 오류가 발생한 경우 오<br>메시지가 별도로 표시됩니다.<br>•발송 문서 제목 클릭 시 보낸 문서 |
|                                 |                                   |            |                           |                                     | 8                       |                        | B                       | 화면으로 이동합니다.                                                                         |
| 12<br><sup>발송된문서</sup>          | 발송<br>20건<br>역가전송중인건수 수신기관        | 도달<br>0건   | 수 이 건 이 전 시스템이            | 신<br>건<br>에서처리한건수 수신기:              | 접수<br>1건                | 발송된                    | 미전송<br>43건<br>문서가미전송된건수 | ▶ 상세검색                                                                              |
| 록 <mark>검색은 3</mark><br>54건이 조호 | 365일, 상세보기는 최근 30일 동안민<br>회되었습니다. | · 조회가능합니다. | 검색할 문서제                   | 목을 입력하세요.                           | 검색                      | Q                      | 상세검색 열기 +               | •상세검색 열기 버튼을 클릭하면 5<br>문서함의 조회조건 입력 화면이                                             |
| 번호                              | 제목                                |            | 문서번호                      | 받은기관                                | 접수자                     | 진행상태                   | 보낸날짜                    | 표시됩니다.                                                                              |
| 167                             | 문서24에서 문서를 발송합니다. [               |            | M00000-096951             | 정부전자문서유통관리센<br>터 유통테스트 유테3과         |                         | 발송                     | 2024-03-05              | • 문서제목, 본문내용, 문서번호, 빋<br>보낸날짜(기간) 조건을 입력하여                                          |
| 104                             |                                   |            |                           |                                     |                         |                        |                         | 므서 모로은 ㅈ히하니다                                                                        |

## 보낸 문서함

문서24 사용법 안내

#### 보낸 문서의 본문을 PDF로 다운로드하거나, 수신처/첨부파일을 변경해 재작성 할 수 있습니다.

![](_page_56_Figure_3.jpeg)

#### 문서24에서 문서를 발송합니다.

행정안전부

| 문서번호 | M00000-096951         |             | 발송일         | 2024-03-050                                                                                                    | 9:09:56 |
|------|-----------------------|-------------|-------------|----------------------------------------------------------------------------------------------------|---------|
| 받은기관 | 정부전자문서유통관리센터 유통테:     | 스트 유테3과     | 최종 발송일      | 2024-03-050                                                                                                    | 9:09:56 |
| 접수자  |                       |             | 알림수신번호      | 010-0000-000                                                                                                    | 00      |
|      |                       |             |             |                                                                                                    |         |
| 본문   | 丞 문서24에서 문서를 발송합니     | -I다pdf 점자번역 | 음성듣기        |                                                                                                    |         |
| 첨부파일 | <u>총용량(</u> 15.22 MB) |             |             | ×                                                                                                    | 전체받기    |
|      |                       | 이전 첨부파일     | 을 불러오시겠습니까? | 용량                                                                                                    | 다운로드    |
|      | 문서24_이용자가이드.pdf       |             |             | 5,22 MB                                                                                                    |         |
|      |                       |             |             |                                                                                                    |         |
| 목록   |                       | 아니요         |             |                                                                                                    | 재작성     |
|      |                       |             |             | the second second second second second second second second second second second second second second second se |         |

#### ▶ 본문 PDF 다운로드

- •본문 PDF파일 버튼을 통해 파일을 다운로드 할 수 있습니다.
- •보낸 문서의 보관 기간은 30일입니다. 중요 문서는 다운로드하여 보관하여야 합니다.

#### 문서 재작성 처리

- •상세 조회한 문서 하단의 재작성 버튼을 클릭합니다.
- •첨부파일 포함 여부를 묻는 팝업에서 [예] 선택 시 첨부된 문서를 재작성 문서에 기본으로 포함합니다.
- •현재 문서의 본문을 그대로 유지하고, 수신처는 초기화됩니다. (화면은 문서 작성 창과 동일합니다.)

## 접수 문서함 조회

행정안전부

#### 문서24 이용자가 받은 문서함에서 접수 처리한 문서 목록을 조회합니다.

![](_page_57_Figure_3.jpeg)

#### 접수 문서 현황 조회

- •문서24에서 이용자가 접수 처리한 문서의 목록을 확인할 수 있습니다.
- •접수문서의 보관 기간은 30일입니다. 중요 문서는 다운로드하여 보관하여야 합니다.

#### ◊ 상세검색

- •상세검색 열기 버튼을 클릭하면 보낸 문서함의 조회조건 입력 화면이 표시됩니다.
- •문서제목, 본문내용, 문서번호, 받은기관, 보낸날짜(기간) 조건을 입력하여 보낸 문서 목록을 조회합니다.

## 접수 문서함 상세 조회

#### 접수한 문서의 내역을 확인하고 본문 및 첨부파일을 다운로드 할 수 있습니다.

![](_page_58_Figure_3.jpeg)

#### 문서24에 보낸 문서 첫번째

| 저수버ㅎ | M0000022830                |        |          |      |
|------|----------------------------|--------|----------|------|
| BTCX | 110000022030               |        |          |      |
| 본문   | ▲ 문서24에 보낸 문서 첫번째,pdf 점자번역 | 역 음성듣기 |          |      |
| 첨부파일 | 총용량(15.22 MB)              |        |          | 전체받기 |
|      | 파일명                        |        | 용량       | 다운로드 |
|      | 문서24_이용자가이드.pdf            |        | 15,22 MB |      |
|      |                            |        |          |      |

#### 본문 및 첨부파일 다운로드

- •본문 PDF파일 버튼을 통해 파일을 다운로드 할 수 있습니다.
- •문서에 첨부된 파일을 선택하여 다운 로드 할 수 있습니다.
- •[전체받기]버튼을 선택하여 첨부파일을 압축하여 다운로드 할 수 있습니다.

![](_page_58_Picture_12.jpeg)

## 임시 보관함

문서24 사용법 안내

#### 문서24 이용자가 문서 작성 중 임시 보관한 문서 목록을 조회합니다.

![](_page_59_Figure_3.jpeg)

## 배부 이력함

문서24 사용법 안내

#### 배부한 문서의 내역을 확인하고 목록을 조회합니다.

![](_page_60_Figure_3.jpeg)

🔵 행정안전부

## 점자번역, 음성듣기

💪 행정안전부

#### 문서의 내역을 확인하고 음성출력 및 점자전역 파일을 다운로드 할 수 있습니다.

| BRAIET - Chome      Godort gdoc go ar (docubralle/docubralle/ener/html      Godort gdoc go ar (docubralle/ener/html      Godort gdoc go ar (docubralle/ener/html      Godort gdoc gdoc gdoc gdoc gdoc gdoc gdoc gdoc | · · · · · · · · · · · · · · · · · · ·                                                                                                    |
|----------------------------------------------------------------------------------------------------|----------------------------------------------------------------------------------------------------|
| <ul> <li>ㅠ 액 등 적</li> <li>프 및 프 등 표 및 프 프 및</li> <li>수신 문서 24 테스트 _ 법인 1</li> <li>프 및 프 프 프 프 및 프 프 및 프 및 프 프 프 및 프 프 프 프</li></ul>                                                                                                    | •점자 및 음성버튼은 받은 문서함, 접수<br>문서함, 보낸 문서함, 문서보내기<br>메뉴에서 사용하실 수 있습니다.                                                                                                    |
| 응 적 가슴이 유신가에 가슴이 가슴 가슴이 가슴 가슴이 가<br>에 적인가 이 지수가에 가슴 가슴에 가슴 가슴 가슴 가슴 가슴 가슴<br>정부전가 문서 유통했다. 유통테스트 3 과 관인생약<br>이 데데 14 1111 2<br>에 리아 리아 리아 리아<br>2222<br>에 리아 아 리아 지하.                                                                                                    | 음성듣기 및 점자번역 파일 다운로드                                                                                                    |
| 협조자<br>응 435 12 3<br>시행 test - 231119 ( 2023 . 11 . 24 .) 전수 부서조정하 ( 2023 . 1<br>8 25 45 5 2 2 31119 ( 2023 . 11 . 24 .) 전수 부서조정하 ( 2023 . 1<br>9 25 45 5 2 2 3111 서울특별시 중로구 세종대로 210 ( 세종로 ) 11 / https://<br>9 8 3 45 5 46 5 45 5 5 5 5 5 5 5 5 5 5 5 5 5                                                                                                    | 13 .)<br>(최) (최) (3) (3) (3) (3) (3) (3) (3) (3) (3) (3                                                                                                    |
| 본문 · 문서24에서 문서를 발송합니다pdf · 점자                                                                                                    | ·점자번역 및 음성듣기 버튼을 클릭하면<br>④ 해당 기능을 사용할 수 있는 팝업이<br>용생된기                                                                                                    |
| 철부파일 총용량(15.22 MB)                                                                                                    | 전체받기 · 점자번역 팝업을 호출 하면 점자번역<br>파일을 BRL, BRF 파일로 다운로드 할                                                                                                    |
| 파달명<br>문서24_이용자가이드.pdf                                                                                                    | ·음성듣기 팝업을 호춬 하면 음성춬력 및                                                                                                    |
| 목록                                                                                                    | 제작성 이는 김 정일 이는 김 정일 이 분 김 정일 이 분 김 정 입 이 분 김 정 입 이 분 김 정 입 이 없 이 없 이 없 이 없 이 없 이 없 이 없 이 없 이 없 이 |

47

# IV. 문서 작성 및 문서함 조회 - 대용량 파일 수신 방법

![](_page_62_Picture_1.jpeg)

## 접수 문서-별송 첨부파일(HTML) 확인

#### 문서24 사용법 안내

#### 접수한 문서의 첨부파일 중 대용량 별송정보를 담은 HTML 파일을 열어 확인합니다.

![](_page_63_Figure_3.jpeg)

#### 대용량 첨부파일의 수신

- •수신한 첨부파일 중 원래 파일의 URL 링크정보를 가진 HTML 파일이 있을 수 있습니다.
- •이러한 파일을 대용량 별송파일이라고 하며, 인증과정을 거친 후 사용자 PC로 파일이 다운로드 됩니다.

#### ▶ 첨부 HTML 확인

•첨부파일 부분에 첨부된 HTML 파일을 다운로드 받은 후 파일을 열어 다운로드를 클릭하면 수신 인증 화면으로 연결됩니다.

행정안전부

## 대용량 별송 수신 인증

행정안전부

#### 문서의 문서생산번호를 입력하여 수신 인증을 진행합니다.

| <ul> <li>○ 대용량 첨부파일</li> <li>● 문서제목 : 2021-05-13 대용량테스트</li> </ul>                                            |                                     | • 별송 HTML 파일의 다운로드 항목을<br>클릭하면 별송파일 수신 인증 창이                    |
|----------------------------------------------------------------------------------------------------|-------------------------------------|-----------------------------------------------------------------|
| 첨부파일명         20210513대용량문서.pdf         ※ 폐쇄망 사용 기관(국방부, 경찰청 등) 사용자는 본 파일을 행정망 또는 인터넷에 연결된 PC에서 실행하면 첨부파일을 다. | 다운로드<br><u>다운로드</u><br>운로드할 수 있습니다. | 열립니다.<br>•문서생산번호를 입력하고 인증버튼을<br>클릭합니다.<br>•수신 인증 정보는 기록되지 않으므로, |
| 우 대용량 파일 수신 인증<br>※ 수신한 공문서에 포함된 아래 정보 및 담당자명을 입력해 주십시오.                                                      | 클릭 시<br>인증 창<br>Open                | 파일을 다운로드 할 때마다 인증과정을<br>거쳐야 합니다.                                |
| ※ 문서생산번호는 공문하단부 '시행' 항목의 내용 입력(일자제외) 도움말<br>송신기관명 유테3과 자동으로표시<br>문서생산변호 가2021-051301 ex)운영지원과-001             |                                     | ▶ 수신 인증정보 입력                                                    |
| 문서 하단부 민종 닫기                                                                                                  |                                     | •입력한 인증정보가 일치하면 파일<br>다운로드 창이 열립니다.                             |

## 별송파일 다운로드

문서24 사용법 안내

#### 별송파일 목록을 확인하고 파일을 다운로드 받습니다.

|   | 다운로드 대상 별         | 송파일 수신 목록조회         |               |           |
|---|-------------------|---------------------|---------------|-----------|
|   |                   |                     |               |           |
|   | 송신기관명             | 유테3과                |               |           |
|   | 문서송산일자            | 2021-05-13 00:00:00 |               |           |
|   | 문서제 목             | 2021-05-13 대용량테스트   |               |           |
|   |                   | 첨부파일명               | 첨부파일 크기(byte) | 다운로드      |
|   | 20210513대용량문서.pdf |                     | 17,208,015    | 나운로드      |
|   |                   |                     |               | 클릭하여 다운로드 |
|   |                   |                     |               |           |
|   |                   |                     |               |           |
| _ |                   | 4                   |               |           |

#### ▶ 파일 다운로드

- •수신된 별송 파일 목록을 확인하고 다운로드 합니다.
- •별송된 파일이 여러 개일 경우에는 해당 화면에 모두 표시됩니다. (파일 별로 인증 하지 않아도 됩니다.)
- •비영리법인/용역업체 등에서 문서24를 통해 문서를 전송한 경우 송신기관명이 문서24로 표시됩니다.

![](_page_65_Picture_10.jpeg)